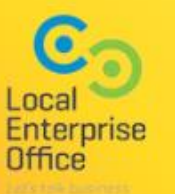

™ Marketing Crowd

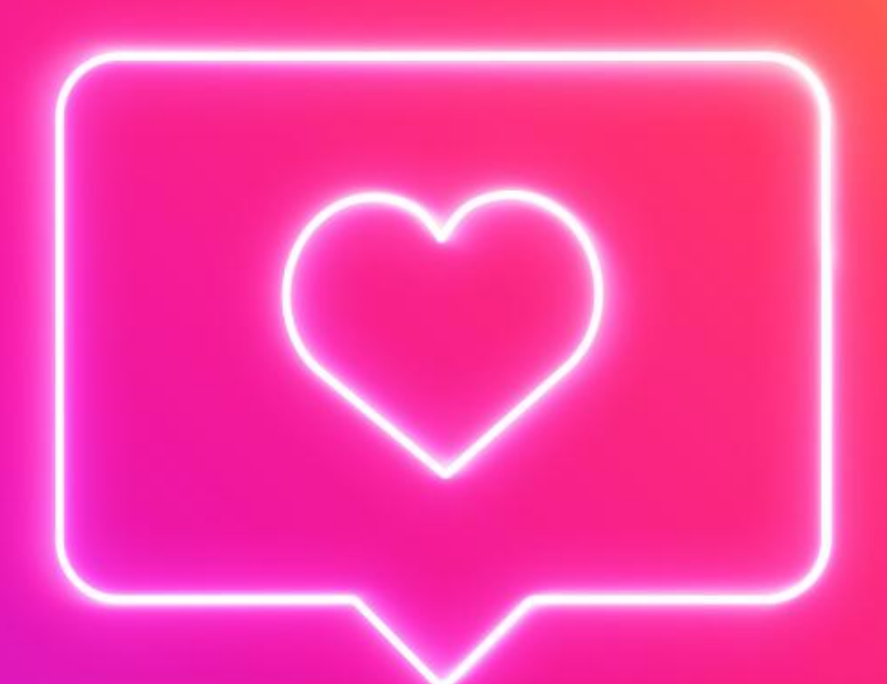

# HOW TO USE INSTAGRAM FOR MARKETING

#### What We Will Cover in Level 1

#### How to use Instagram for marketing

- 1. How to setup your profile correctly & some key settings for business
- 2. How to migrate to a business or creator account
- 3. Overview of Reels
- 4. How to search and get found
- 5. How the Newsfeed works
- 6. How to post images, videos, carousels
- 7. Overview of Instagram Stories

### **Overview of the Navigation**

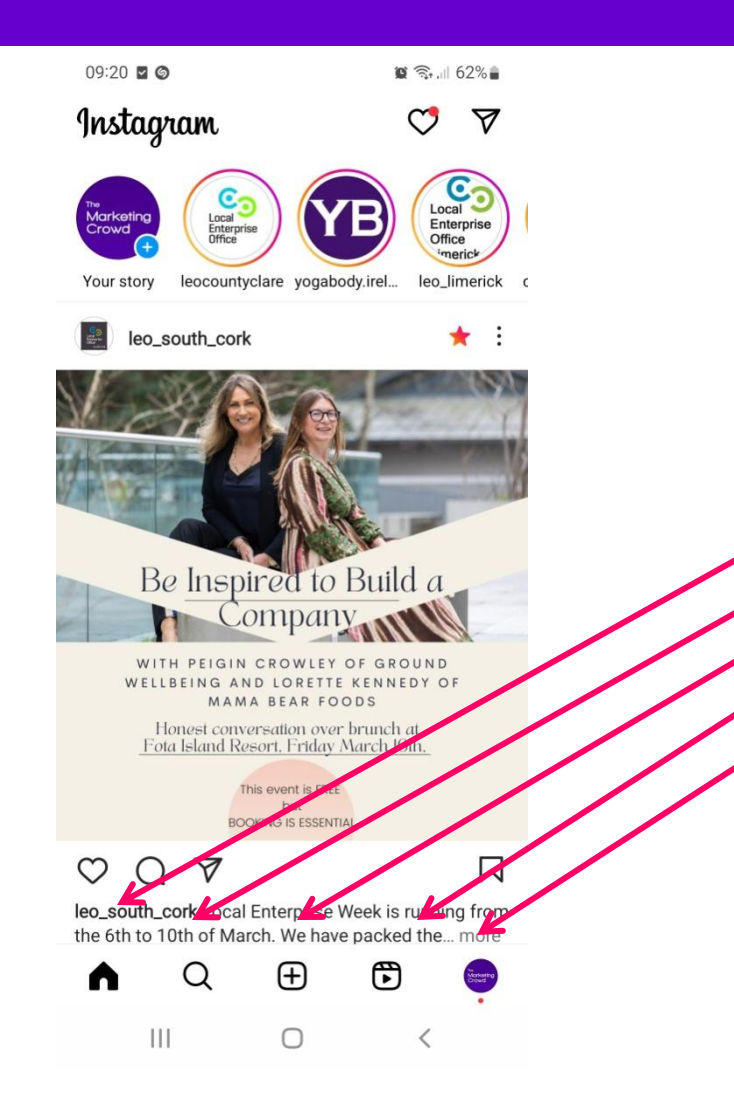

The main menu is comprised of 5 icons at the bottom of the screen

- 1. Home Newsfeed
- 2. Explore (search)
- 3. Create
- 4. Reels feed
- 5. Your Profile

### **Overview of the Navigation**

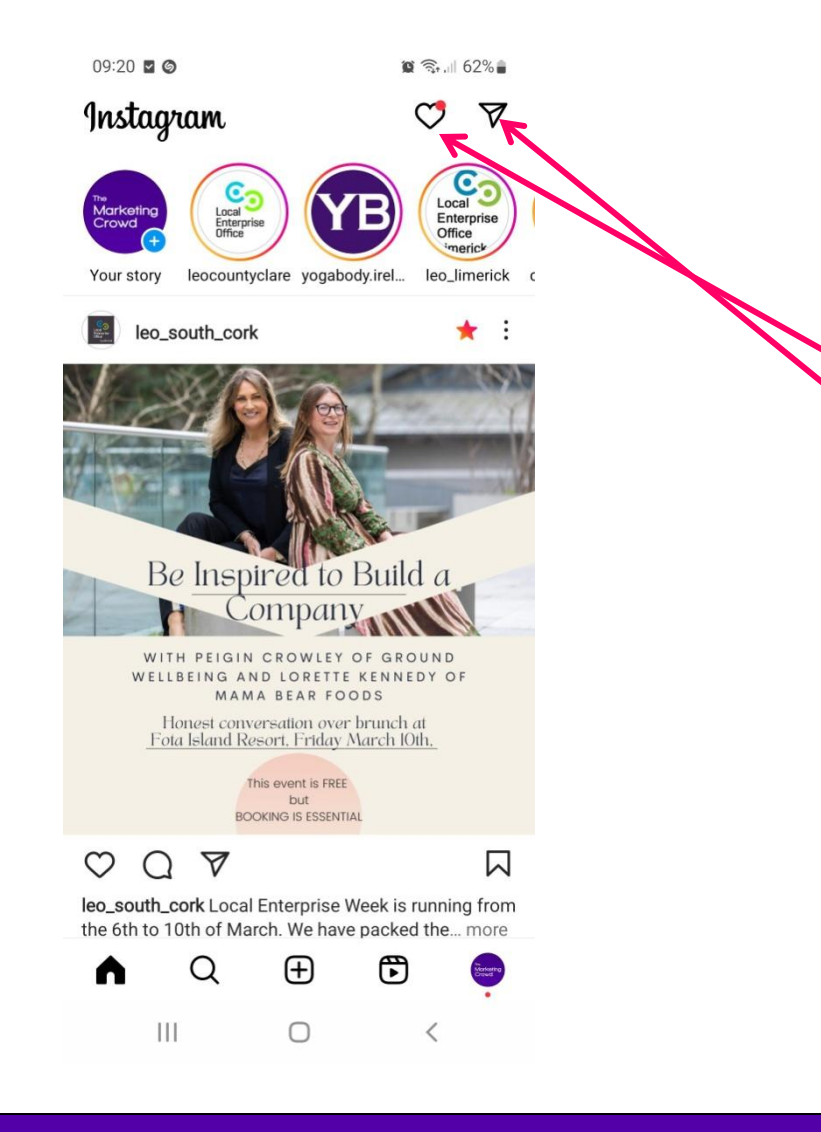

There are also 2 menu options at the top of the Homepage screen

- I. Heart = Notifications
- 2. Paper plane = Private messages

# **Completing Your Profile**

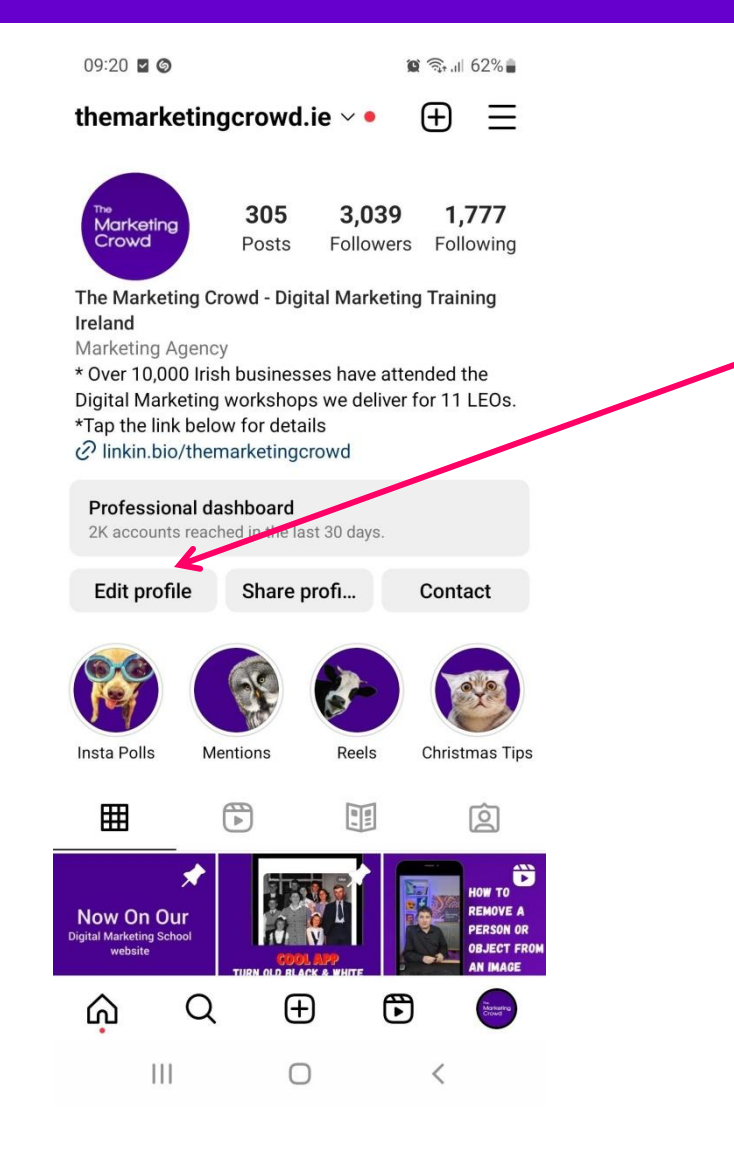

- 1. To edit your profile click edit profile
- You can now add your logo / picture as your profile picture

The first thing you need to do is to complete the Rest of your profile information so click on The profile icon on the bottom right of the menu

### **Completing Your Profile**

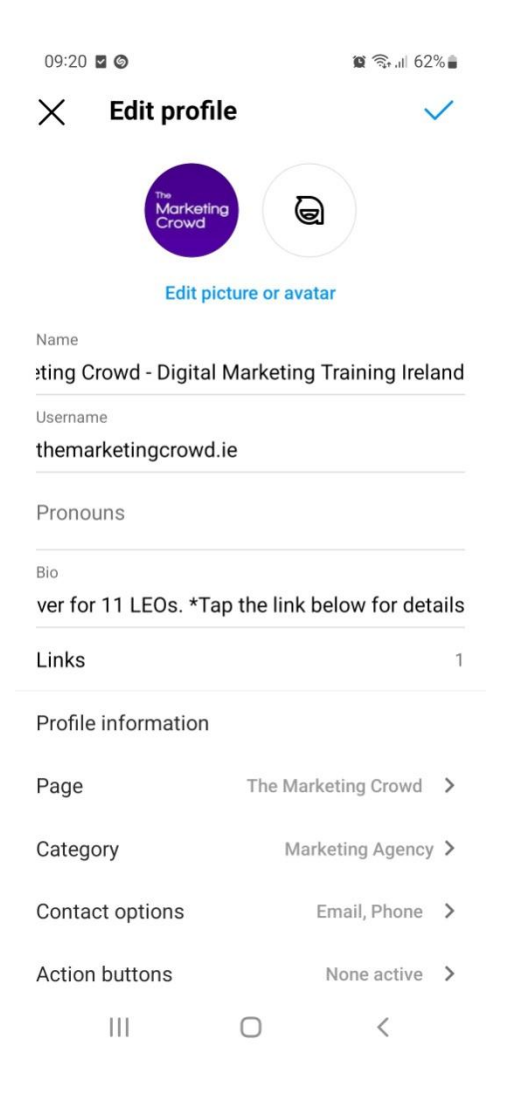

- 1. To edit the other details in your profile tap on "edit profile"
- 2. Add your web address
- Add a description of your business (150 characters). Explain what the business does but also why people should follow your profile

# The easiest way to connect your Instagram account to your Facebook page

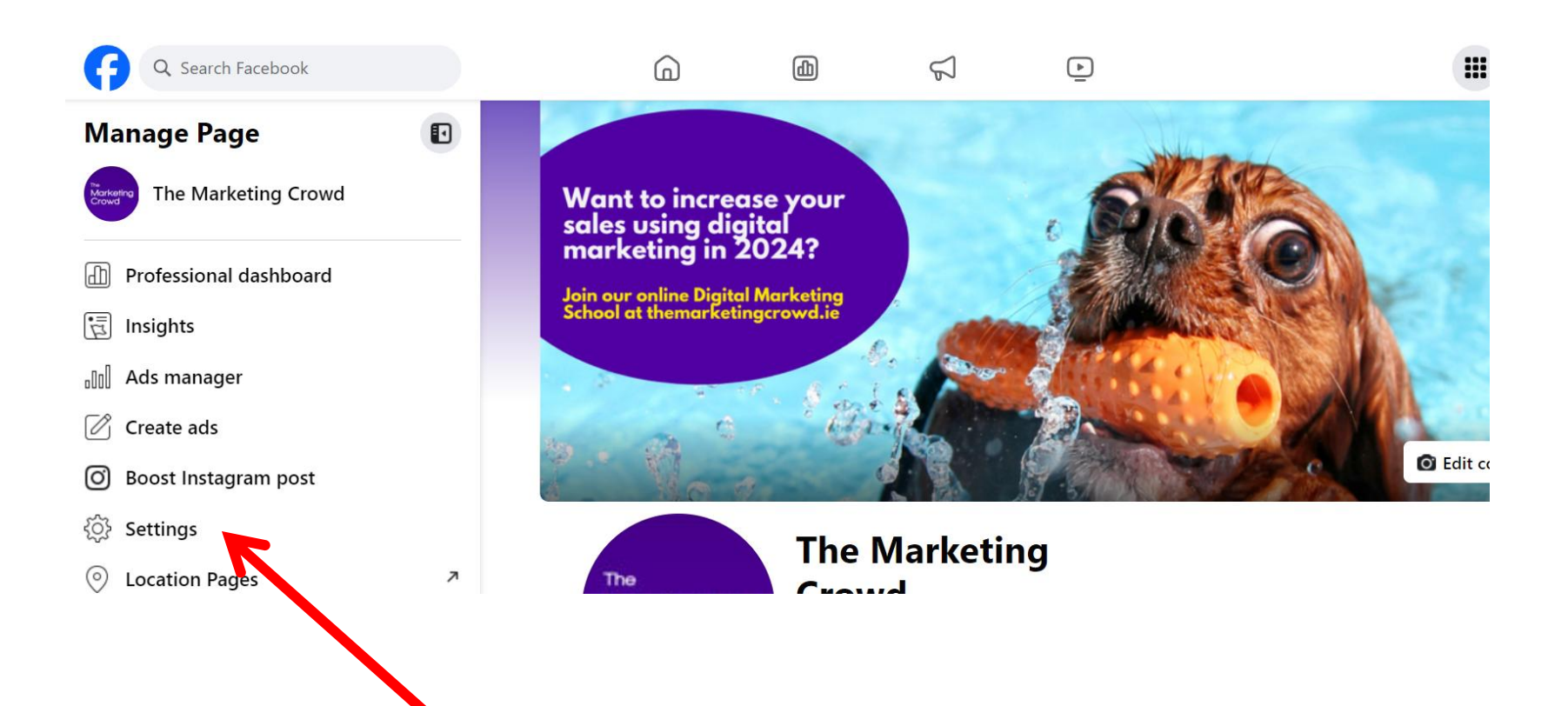

#### Go to Facebook on desktop

To get to your settings, ensure you have switched to using Facebook as your page. Go to your page On the left hand side click on settings

# How to "connect to your Instagram account"

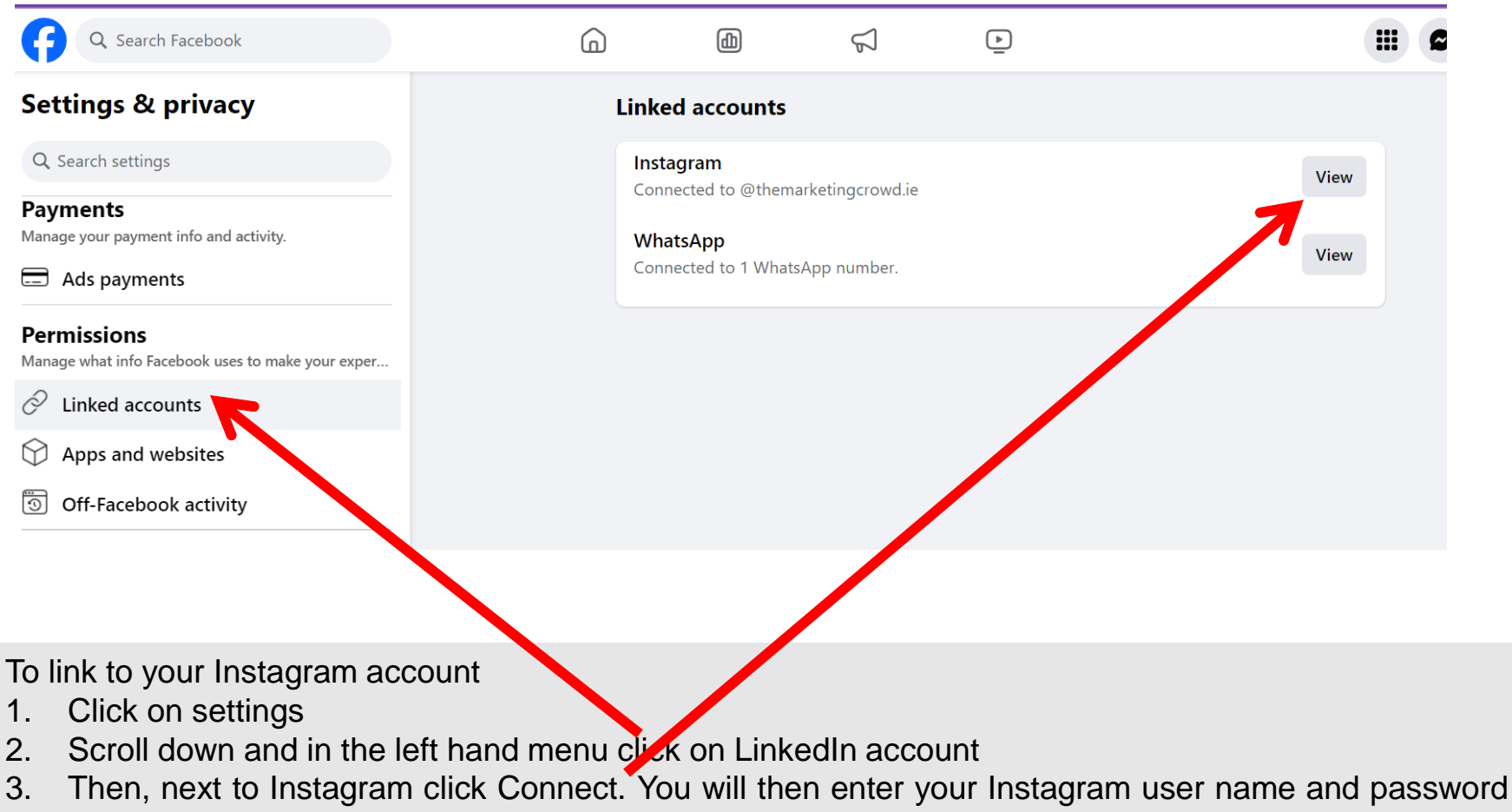

to connect your page to Instagram

### What We Will Cover

#### Part 1: How to use Instagram from a marketing perspective

- 1. How to setup your profile correctly & some key settings for business
- 2. How to migrate to a business or creator account
- 3. Overview of Reels
- 4. How to search and get found
- 5. How the Newsfeed works
- 6. How to post images, videos, carousels
- 7. Overview of Instagram Stories

# **Step 1 – Switch to a business or Creator Account**

|                                                                                                 | •                                                                      |                                                           |                                                                                                    |  |  |  |
|-------------------------------------------------------------------------------------------------|------------------------------------------------------------------------|-----------------------------------------------------------|----------------------------------------------------------------------------------------------------|--|--|--|
|                                                                                                 |                                                                        |                                                           |                                                                                                    |  |  |  |
| View Professional Resources                                                                     |                                                                        |                                                           |                                                                                                    |  |  |  |
| The Marketing<br>Crowd                                                                          | <b>170</b><br>Posts                                                    | <b>2,136</b><br>Followers                                 | <b>1,660</b><br>Following                                                                                                    |  |  |  |
| *The Marketing<br>marketing cours<br>school in Ireland<br>themarketingcrow<br>Lower Bridge Stre | Crowd del<br>ies, 1-1 trai<br>I more<br>vd.ie/christ<br>et, Killorglii | liver digita<br>ining & an o<br>mas-gift-scl<br>n V93YX29 | l<br>online<br>nool-memb                                                                                                    |  |  |  |
| Promotions                                                                                      | Insigh                                                                 | ts                                                        | Contact                                                                                                    |  |  |  |
| Mentions Ho                                                                                     | Dow To                                                                 | Insta Polls                                               | Online School                                                                                                    |  |  |  |
|                                                                                                 |                                                                        |                                                           | -                                                                                                    |  |  |  |
| <u>م</u> ۵                                                                                      | Þ                                                                      | ළ                                                         | and the second second s |  |  |  |

If you use Instagram for business you can migrate your profile to a business profile

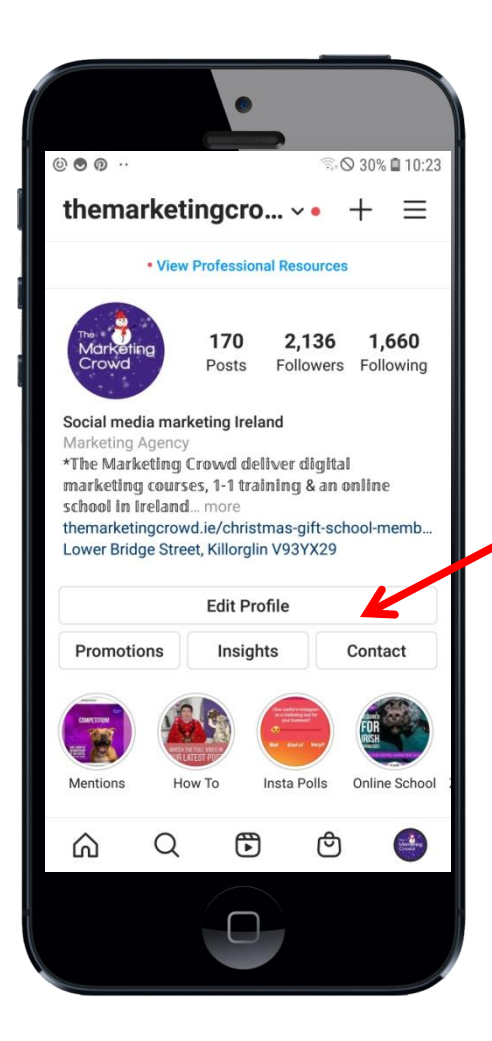

#### 1. Getting found

Before Instagram business profiles were rolled out, the only way followers could engage with a business outside of Instagram was to click their website link in their profile.

Once you provide contact information for your business account, a contact button will appear in your profile. Instagram users simply have to click that button and then chose whether they want to email you, call you, or find your location on a map.

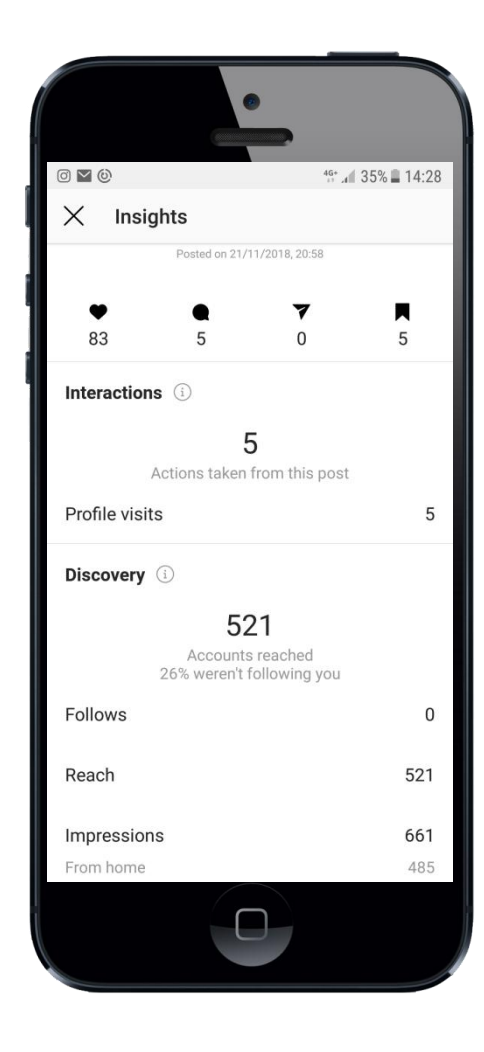

#### 2. Access to analytics

Instagram is one of the last major social networks to introduce analytics tools. Until now, you could only monitor analytics by using a free or paid third-party tool. The Instagram business analytics tools — which are called Insights aren't robust, but they're a convenient way for you to get a quick look at how your Instagram content is working for you.

You can get an overall view of your Instagram posts by going to your profile and clicking the Insights icon on the top right of the screen. When you go to the Insights section, you'll see analytics for impressions, reach, and follower information within the past week, but the tool will only show you analytics for individual posts created after you switch to a business profile.

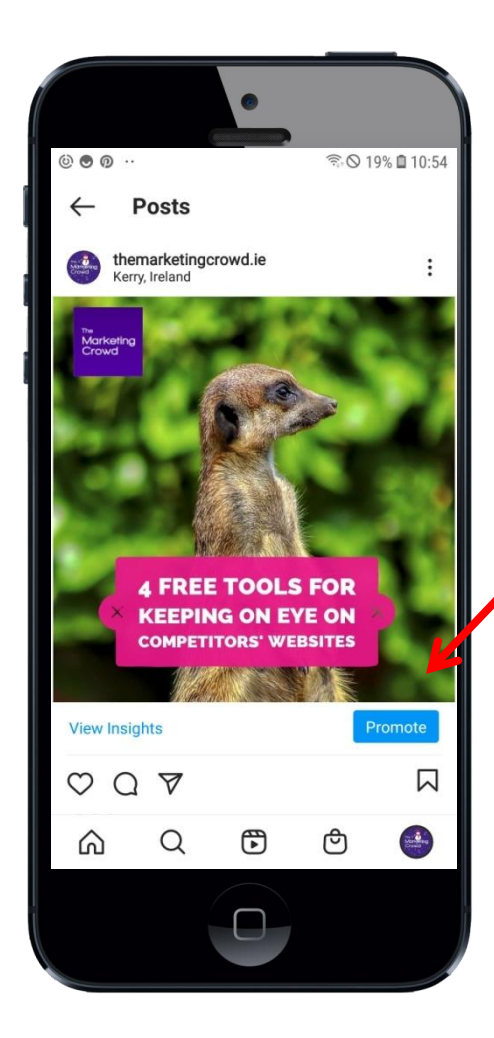

#### 3. Instagram ads

The Instagram business account makes ad creation easy. Ad creation could only be accessed through Facebook's advertising tools prior to the business profile rollout.

You can promote a post by clicking on it and then selecting Promote.

#### **FACEBOOK** Business Suite

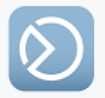

# 4. You can schedule posts (using 3<sup>rd</sup> party tools)

You can't schedule posts within the Instagram app but you can use

- 1. From a PC use Creator Studio https://www.facebook.com/creatorstudio
- 2. From a Phone use the Facebook Business suite app

#### How to migrate

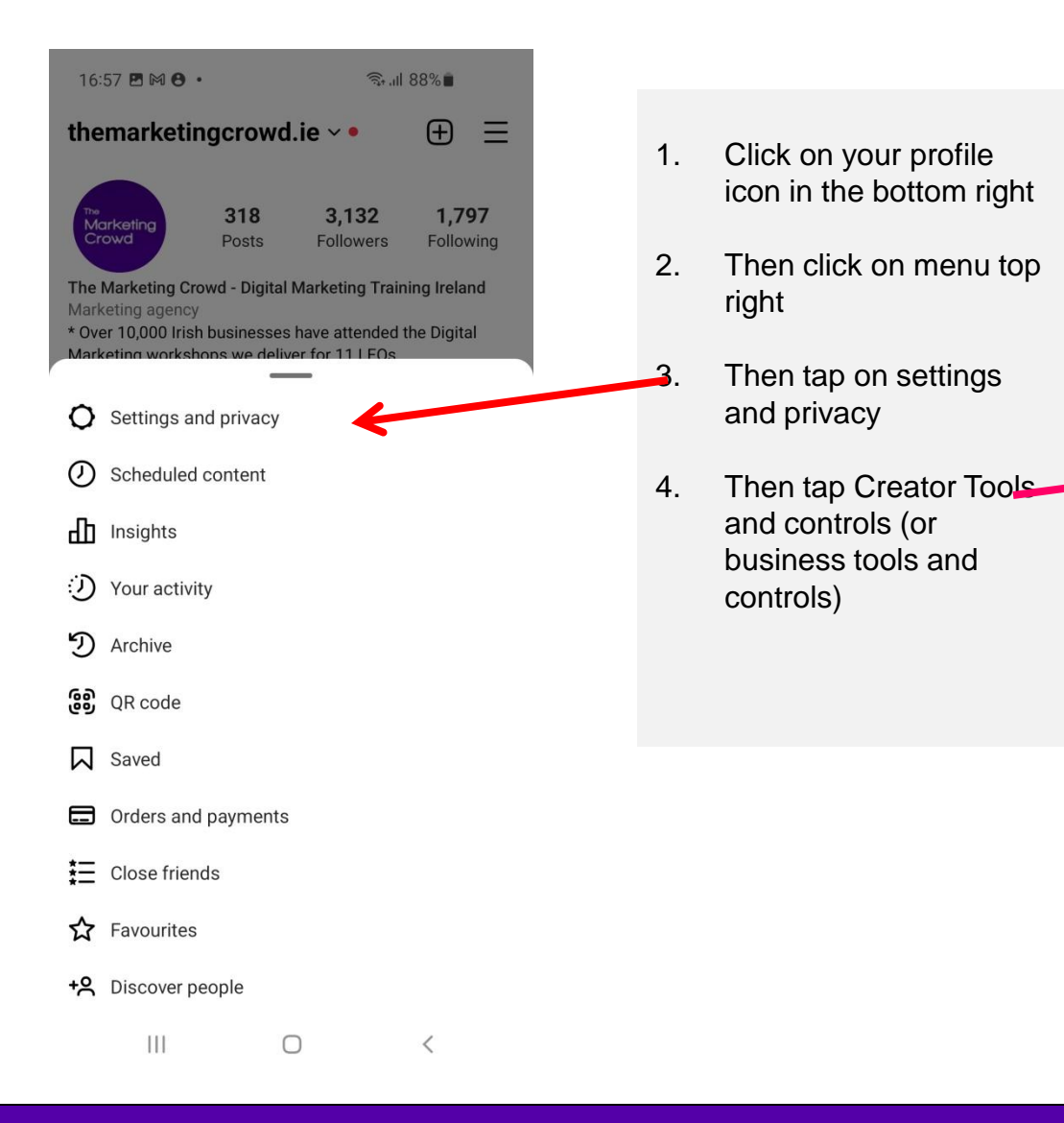

| 16:57 🖪 🕅 🔁 🔹                       | ক্রি.॥ 88% |
|-------------------------------------|------------|
| $\leftarrow$ Settings and privation | cy         |
| How you use Instagram               |            |
| A Notifications                     | >          |
| <ul> <li>Time spent</li> </ul>      | >          |
| For professionals                   |            |
| Creator tools and controls          | >          |
| What you see                        |            |
| ☆ Favourites                        | 17 >       |
| X Muted accounts                    | 1 >        |
| X Sensitive content                 | >          |
| 🕅 Hide likes                        | >          |
| Who can see your content            |            |
| Account privacy                     | Public >   |
| Close friends                       | 0 >        |
|                                     |            |
| III O                               | <          |

### How to migrate

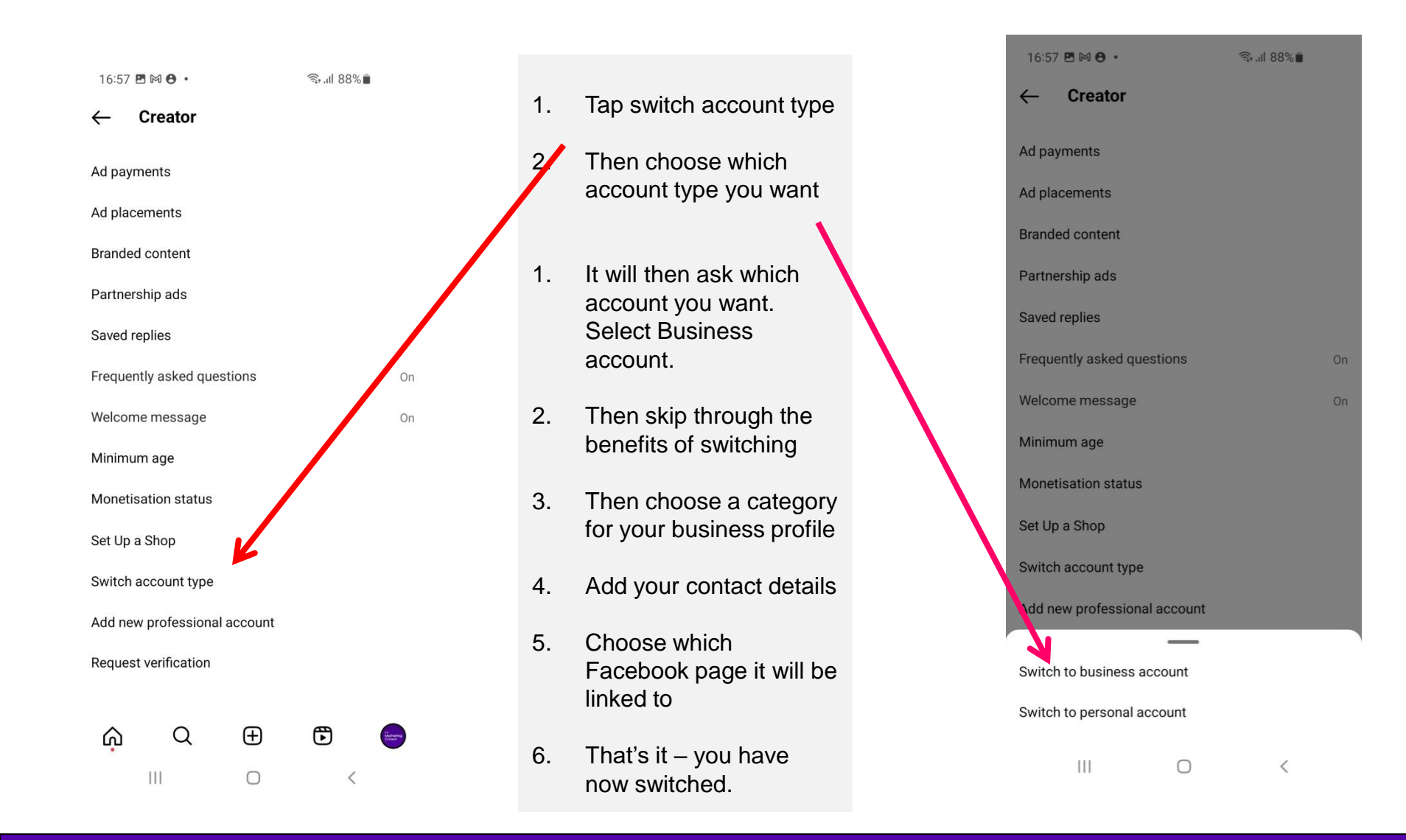

### What We Will Cover

#### Part 1: How to use Instagram from a marketing perspective

- 1. How to setup your profile correctly & some key settings for business
- 2. How to migrate to a business or creator account
- 3. Overview of Reels
- 4. How to search and get found
- 5. How the Newsfeed works
- 6. How to post images, videos, carousels
- 7. Overview of Instagram Stories

### What We Will Cover

#### Part 1: How to use Instagram from a marketing perspective

- 1. How to setup your profile correctly & some key settings for business
- 2. How to migrate to a business or creator account
- 3. Overview of Reels
- 4. How to search and get found
- 5. How the Newsfeed works
- 6. How to post images, videos, carousels
- 7. Overview of Instagram Stories

### What are Instagram Reels?

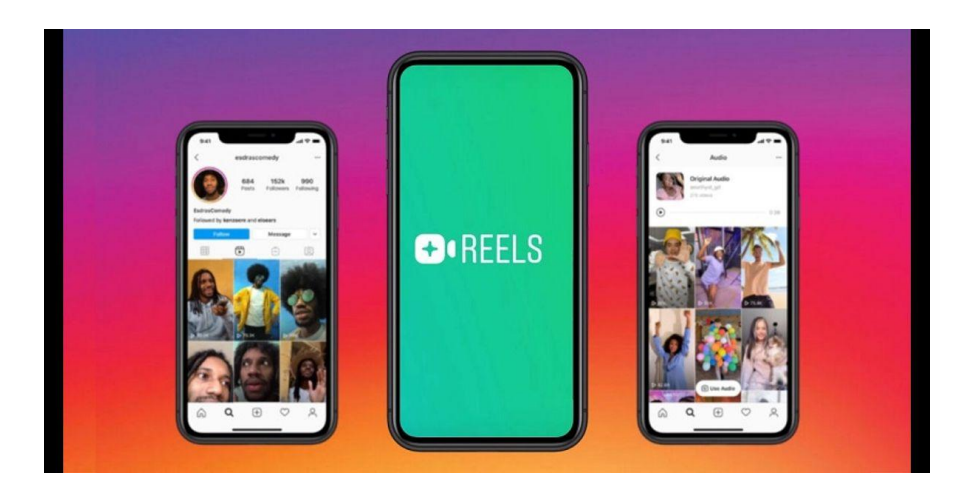

#### About Reels...

- 1. It is Instagram's version of TikTok
- You can create videos up to 90 seconds using Instagram's video creation / editing tool
- 3. You can add any music track to the video using Instagram's music library
- 4. You can add text, stickers etc just like Stories

#### Where to they appear?

- 1. Reels appear in the newsfeeds of your followers
- 2. There is also a dedicated Reels feed so your Reel can get in front of non followers if Instagram feels it is interesting.
- 3. Reels also appear in search results
- 4. You can also share your Reel to your story and users can share your Reel to their stories
- 5. Your Reels appear in your profile grid and in their own Reels grid

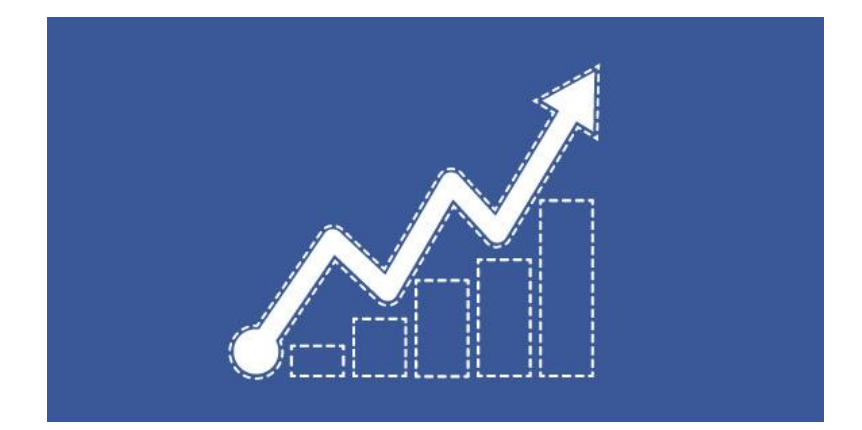

TikTok is a threat to Facebook and Instagram and they don't want people leaving Instagram to post TikToks

So the Instagram Algorithm is really pushing Reels. When you post a Reel ...

- It will reach more of your followers in their newsfeeds so you get more reach
- People enjoy the music and fun element of Reels so they tend to get more engagement
- If the Algorithm thinks your Reel is interesting it shows your Reel to non followers in the dedicated Reels feed so your can reach a lot more non followers that you can with posts or Stories. This can result in more followers.

Therefore, Reels can get you more reach, engagement and followers.

#### How to find Reels to do with a specific topic

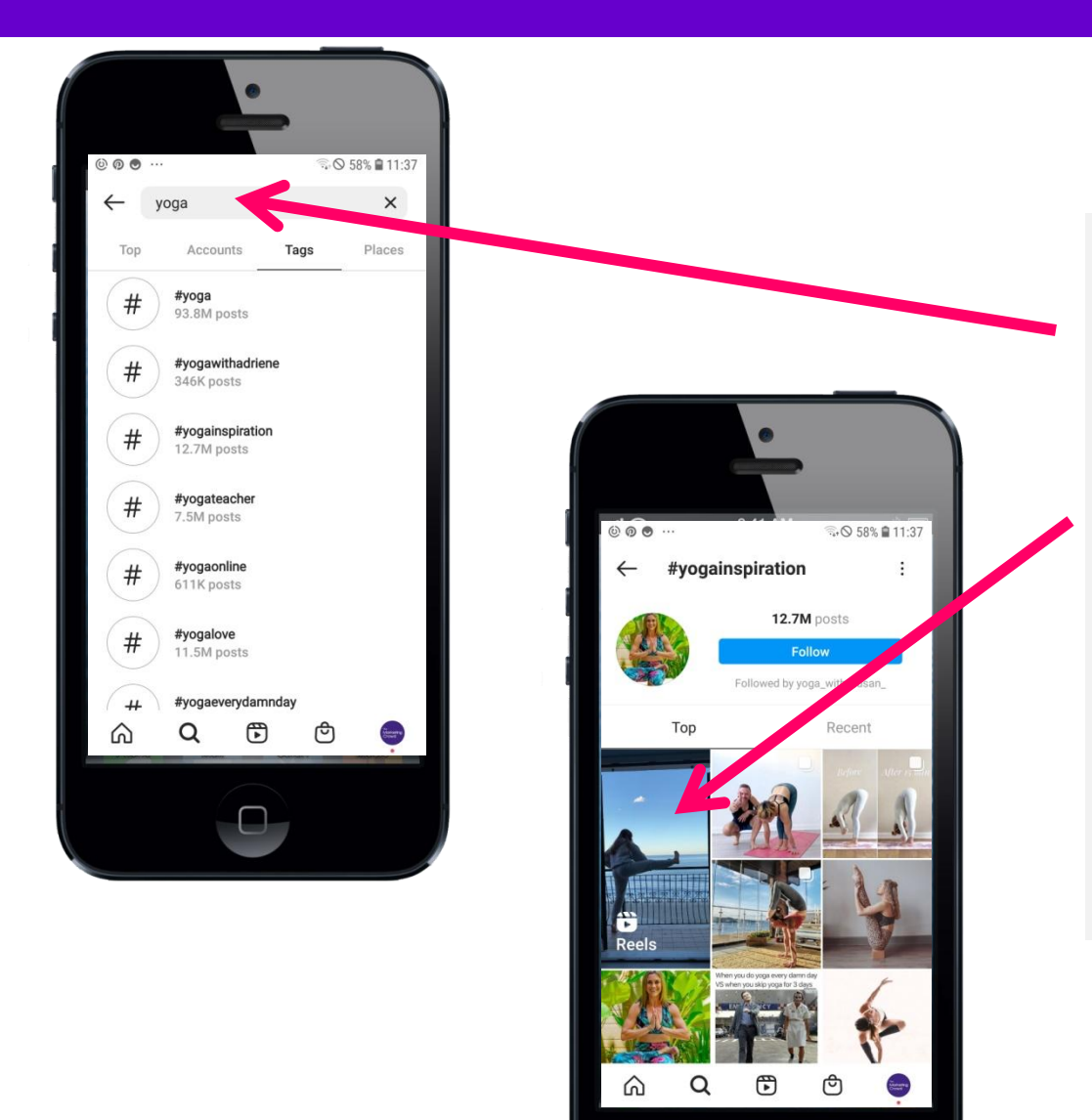

- Tap on search in the navigation
- Type in a search term e.g. Yoga
- Tap on Tags

There will be a Reel in the top left of search results. Tap on that and then swipe up to browse through all the Reels to do with handbags.

**Tip**: To get your Reel appearing in these search results use relevant hashtags when posting your Reel (up to 30)

### How to find Reels that a specific account has posted

|                                                                                                    | •                     |                    |                         |  |  |
|----------------------------------------------------------------------------------------------------|-----------------------|--------------------|-------------------------|--|--|
| © 🛛 🖸 …                                                                                                |                       | <u></u>            | 58% 🛢 11:39             |  |  |
| ← emr                                                                                                  | natalbotyc            | ga                 | :                       |  |  |
|                                                                                                    | <b>1,010</b><br>Posts | 29.1K<br>Followers | <b>858</b><br>Following |  |  |
| EMMA<br>Fitness Trainer<br>Yoga Teacher A<br>FEMMATALBOTYOGA 10% off @mandukayoga<br>FYoga - Zoom more |                       |                    |                         |  |  |
| Follow                                                                                                 | Message               | Ema                | il 🗸                    |  |  |
| Manduka                                                                                                | Learning              | Upside Down        | Handstands 5            |  |  |
| ⊞                                                                                                    |                       | Č-                 | Ŕ                       |  |  |
|                                                                                                    |                       |                    |                         |  |  |
| ы с                                                                                                    | 2 🕫                   | ළ                  |                         |  |  |
|                                                                                                    |                       |                    |                         |  |  |

Go to an Instagram profile of an account within your industry

Next to the grid icon, tap on the Reel icon

You can now browse through the Reels in their Reel grid

### Ways businesses use Reels for marketing

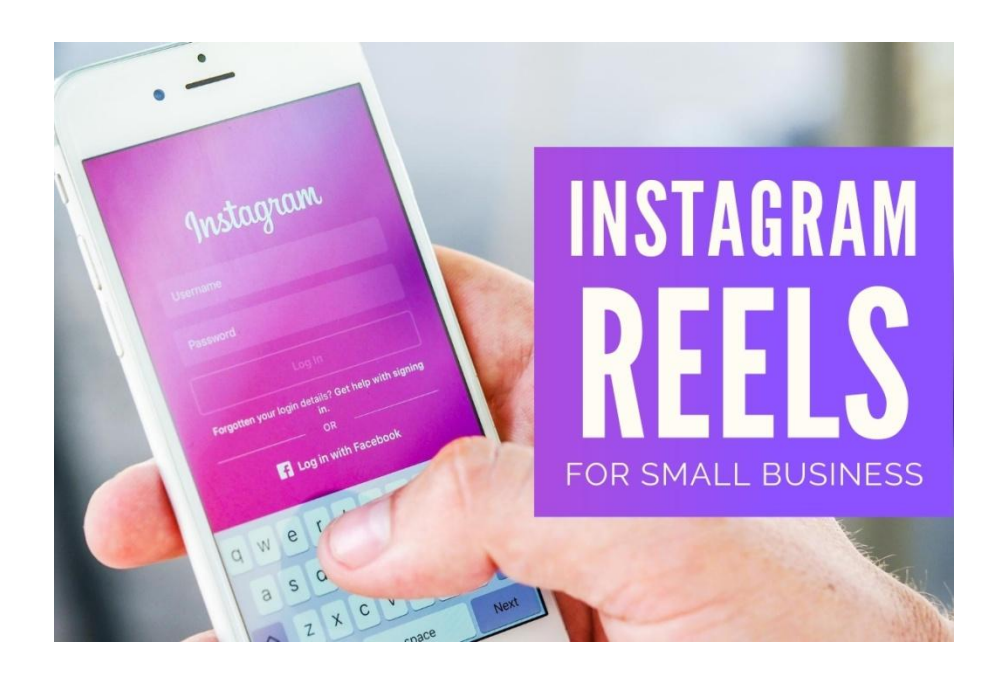

You could use Reels to ...

- 1. Showcase your products product demonstrations, how to use your product
- 2. Showcase your service
- 3. Share Educational content Advice and "How To"
- 4. Inspire people beautiful scenery if you are a tour guide, fitness if you own a gym
- 5. Show behind the scenes activity at work
- Show your personality Reels is a great way to show your sense of humour and your fun side

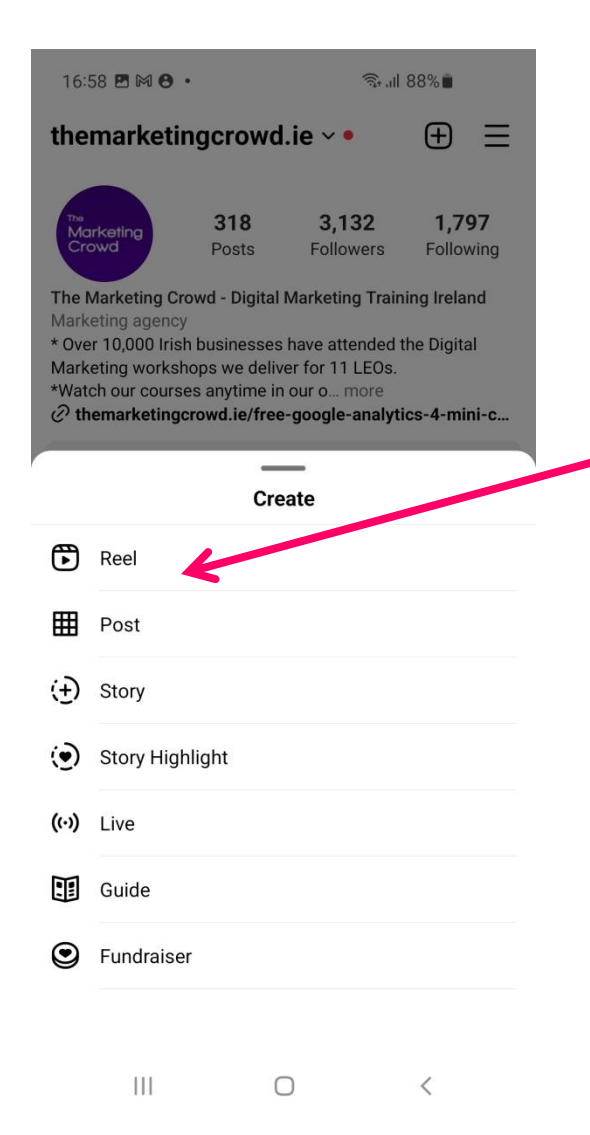

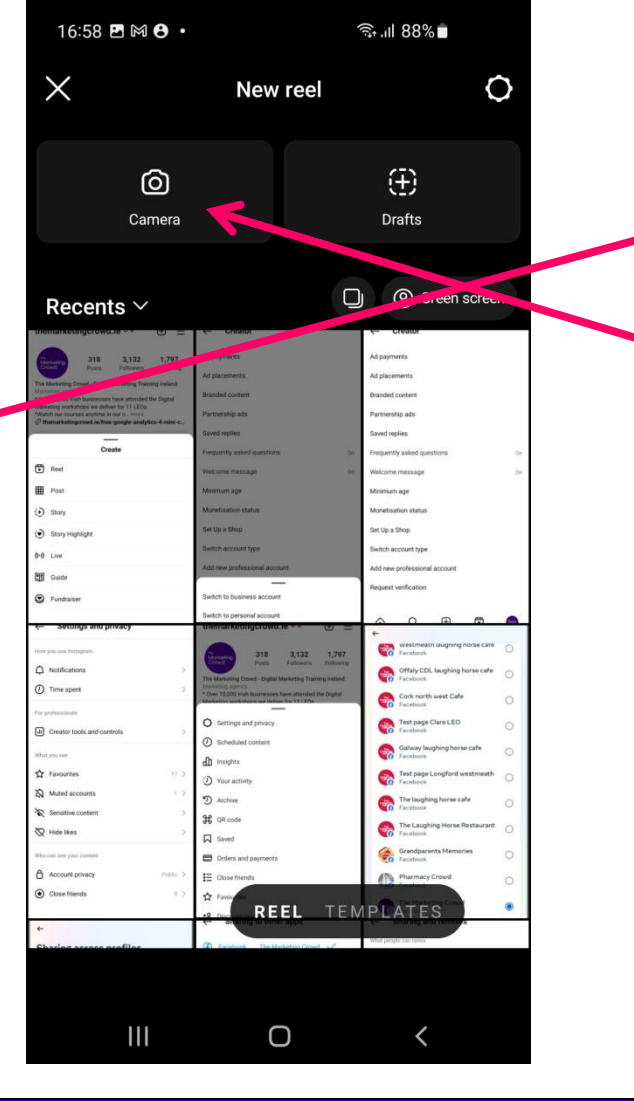

#### How to create a Reel

- 1. Go to your profile and tap +
- 2. Then tap on Reel
- Then tap on gallery to choose clips from your phone

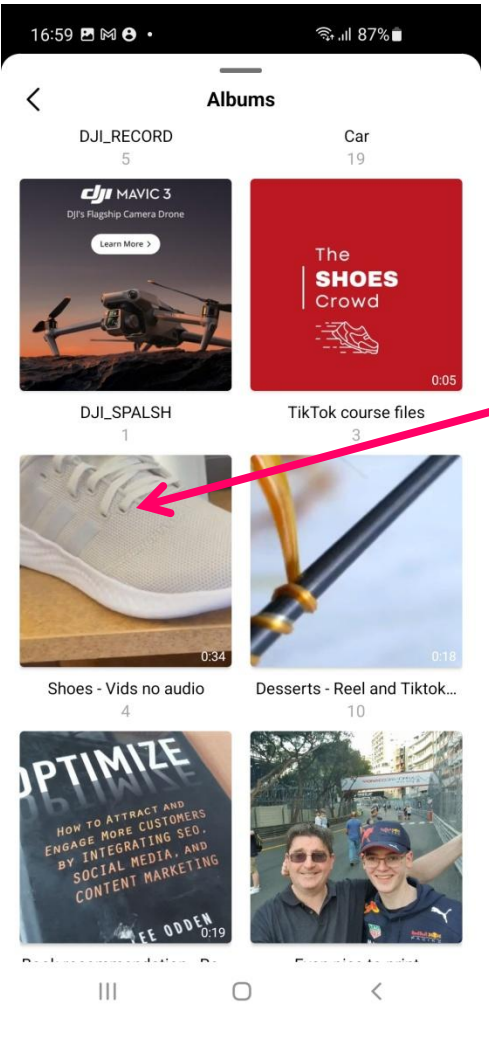

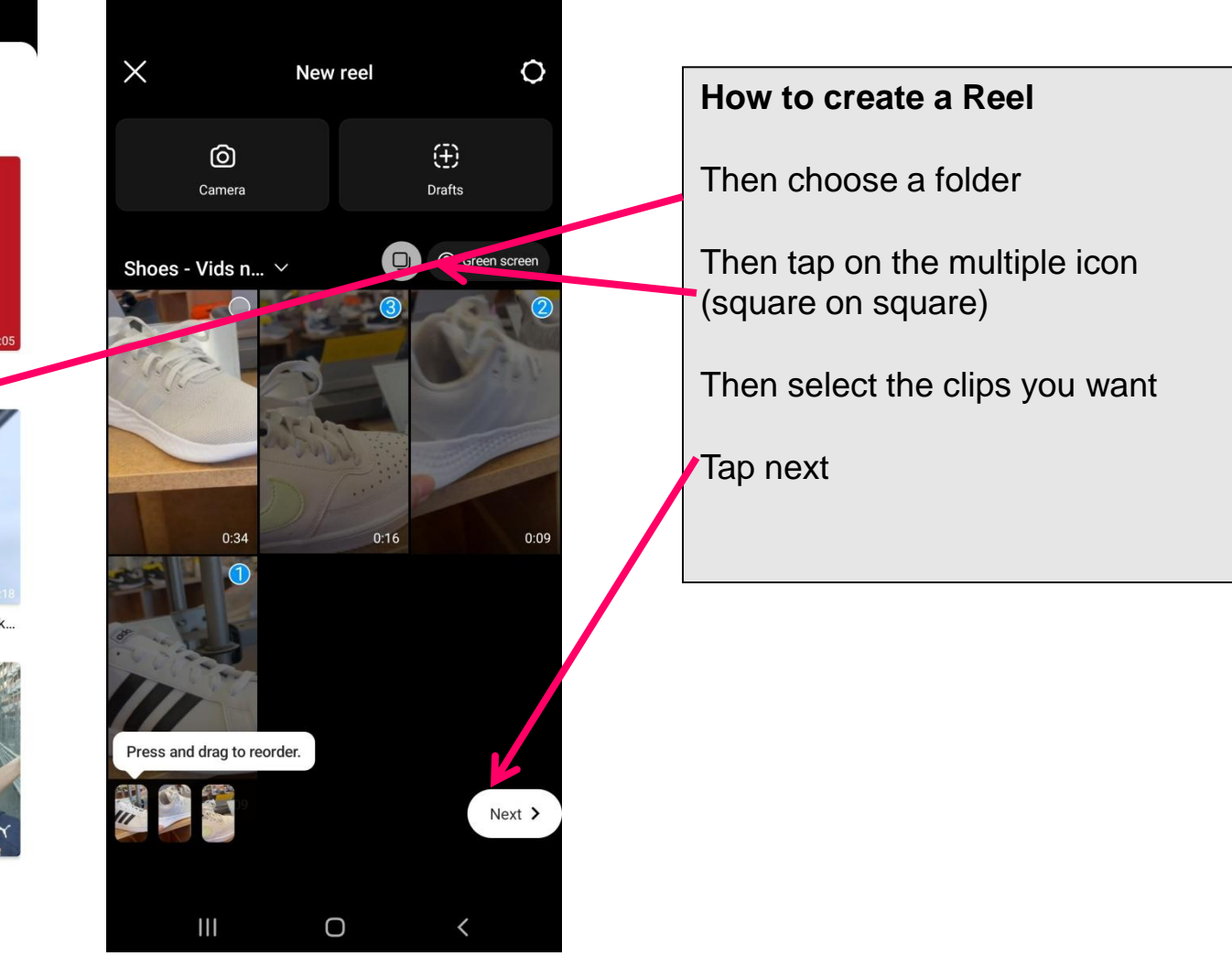

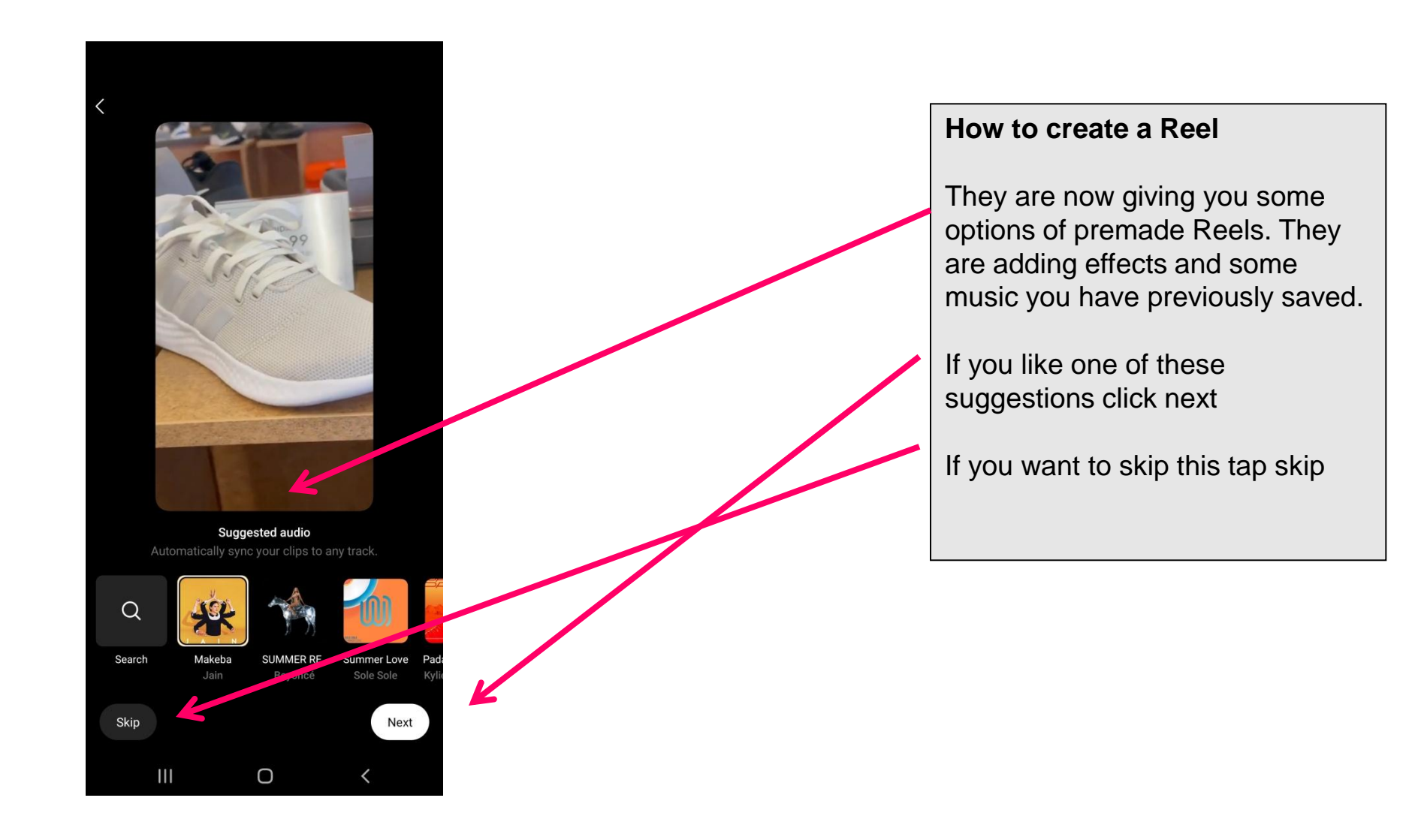

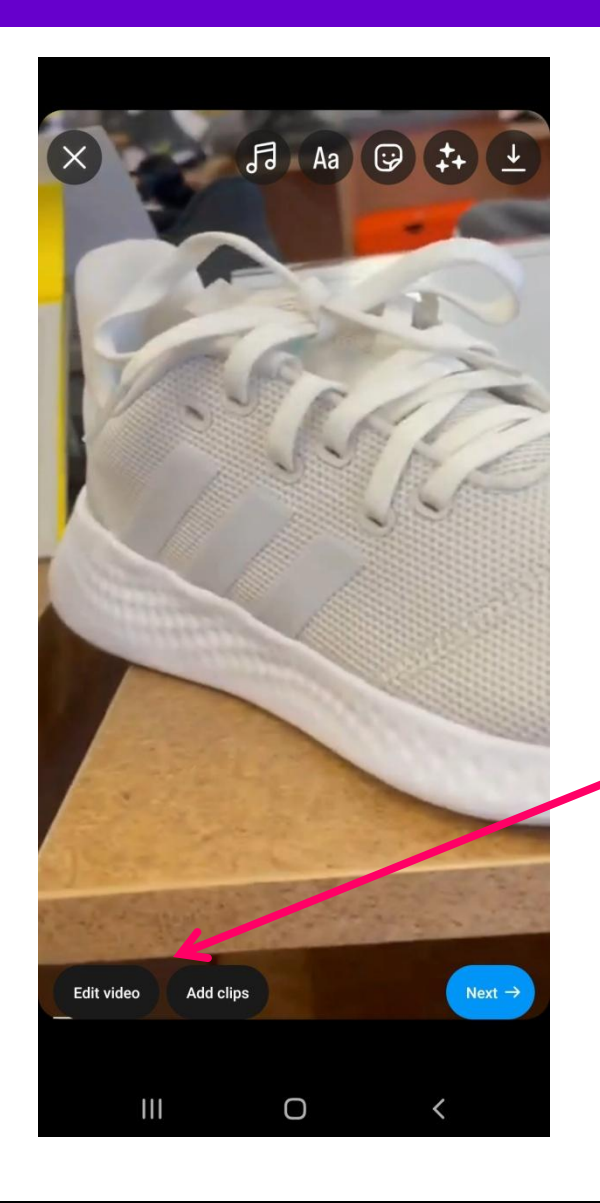

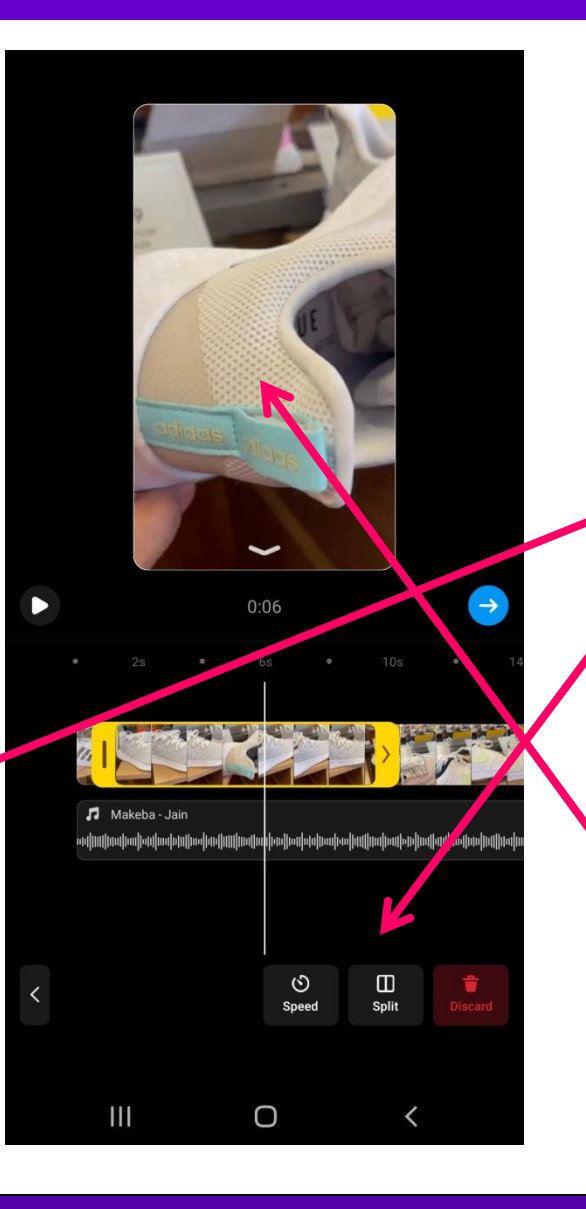

#### How to create a Reel

You are now at the point where you can edit the video, add text, stickers, effects

To edit parts of out of your clips, tap on edit video

You can now cut out parts of your clips by pausing and tapping split and deleting the bit you don't want

Tap on the main screen to go back to other options

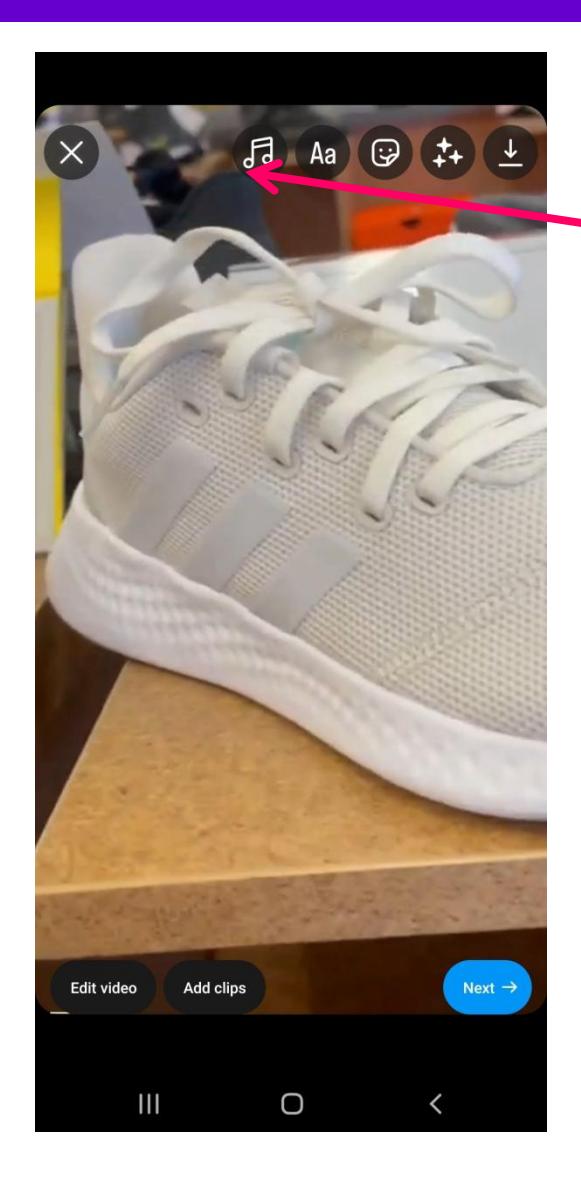

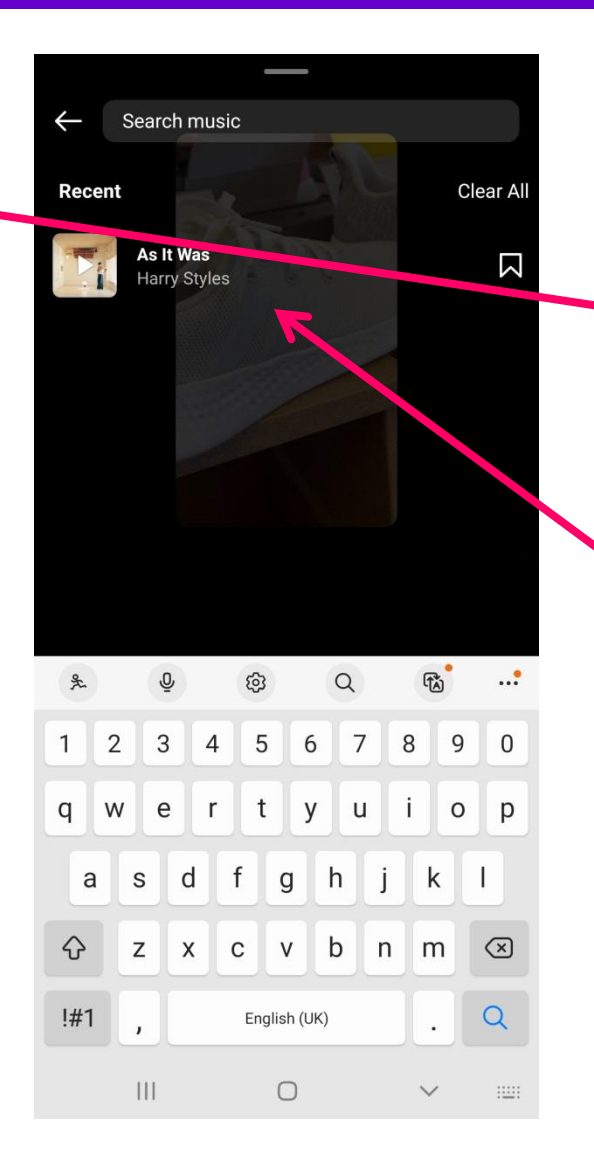

#### How to create a Reel

To add music tap on the music icon in the top

Search for a music track. (Business accounts get limited music choice. Personal and creator account get the full music library)

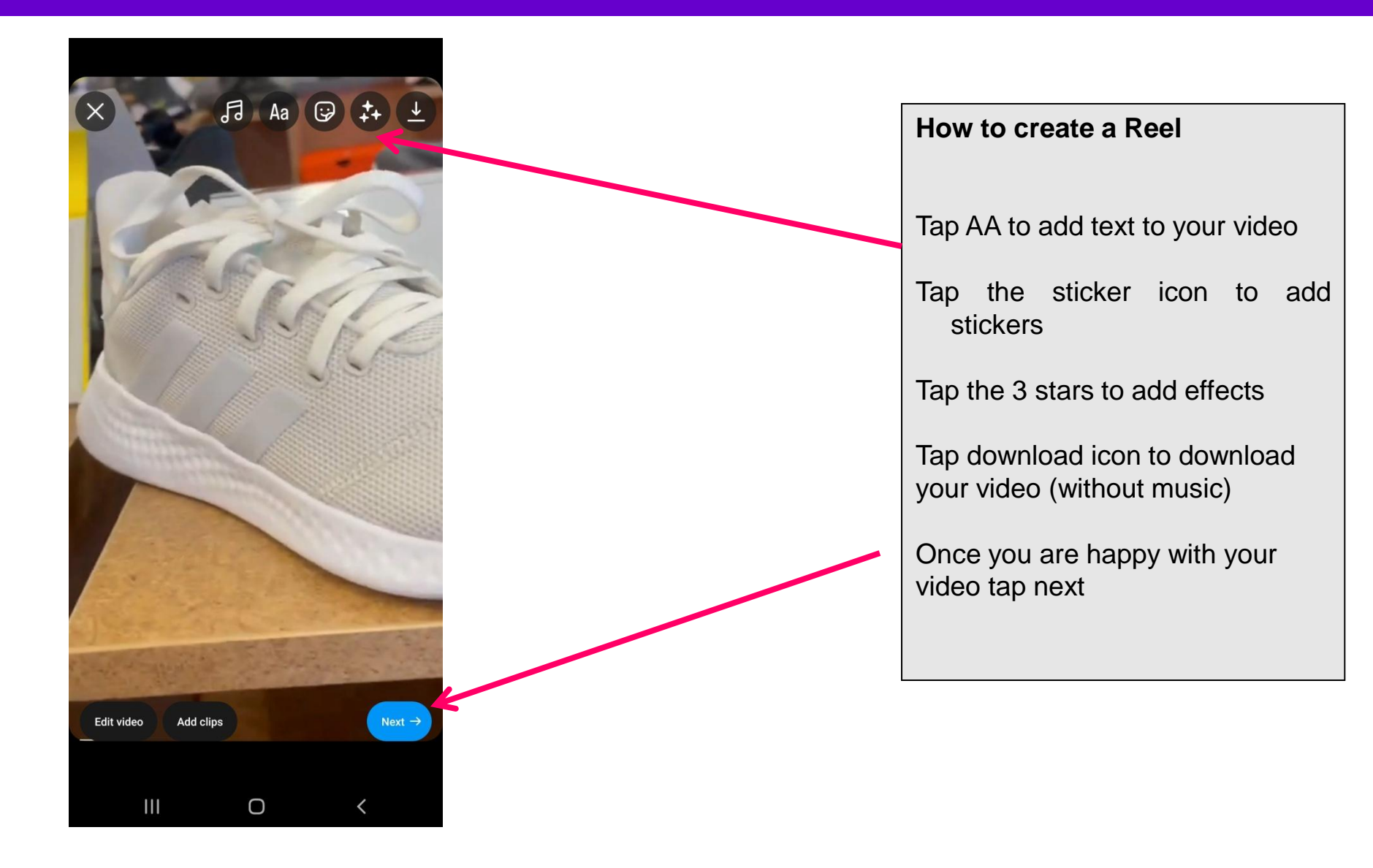

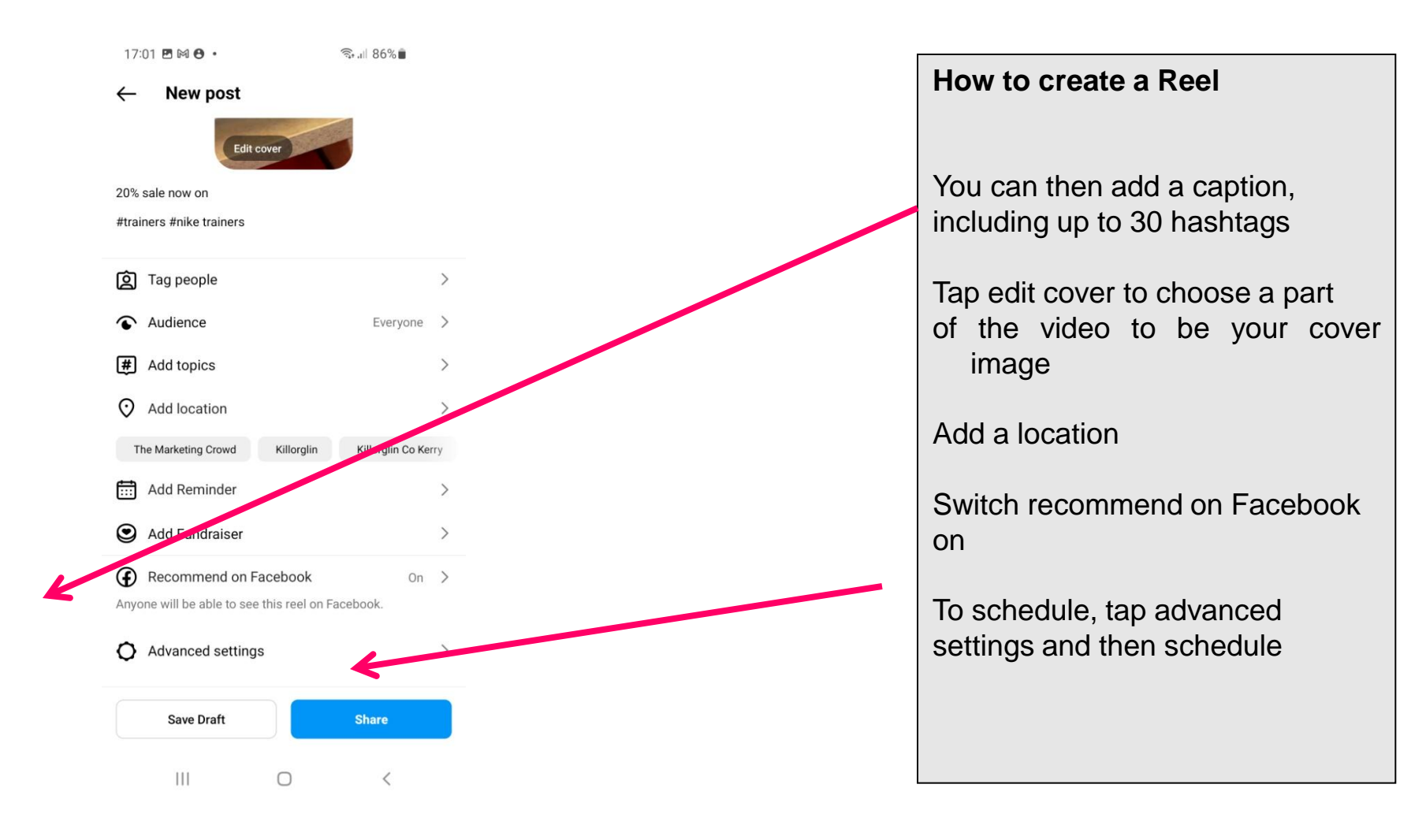

### What We Will Cover

#### Part 1: How to use Instagram from a marketing perspective

- 1. How to setup your profile correctly & some key settings for business
- 2. How to migrate to a business or creator account
- 3. Overview of Reels
- 4. How to search and get found
- 5. How the Newsfeed works
- 6. How to post images, videos, carousels
- 7. Overview of Instagram Stories

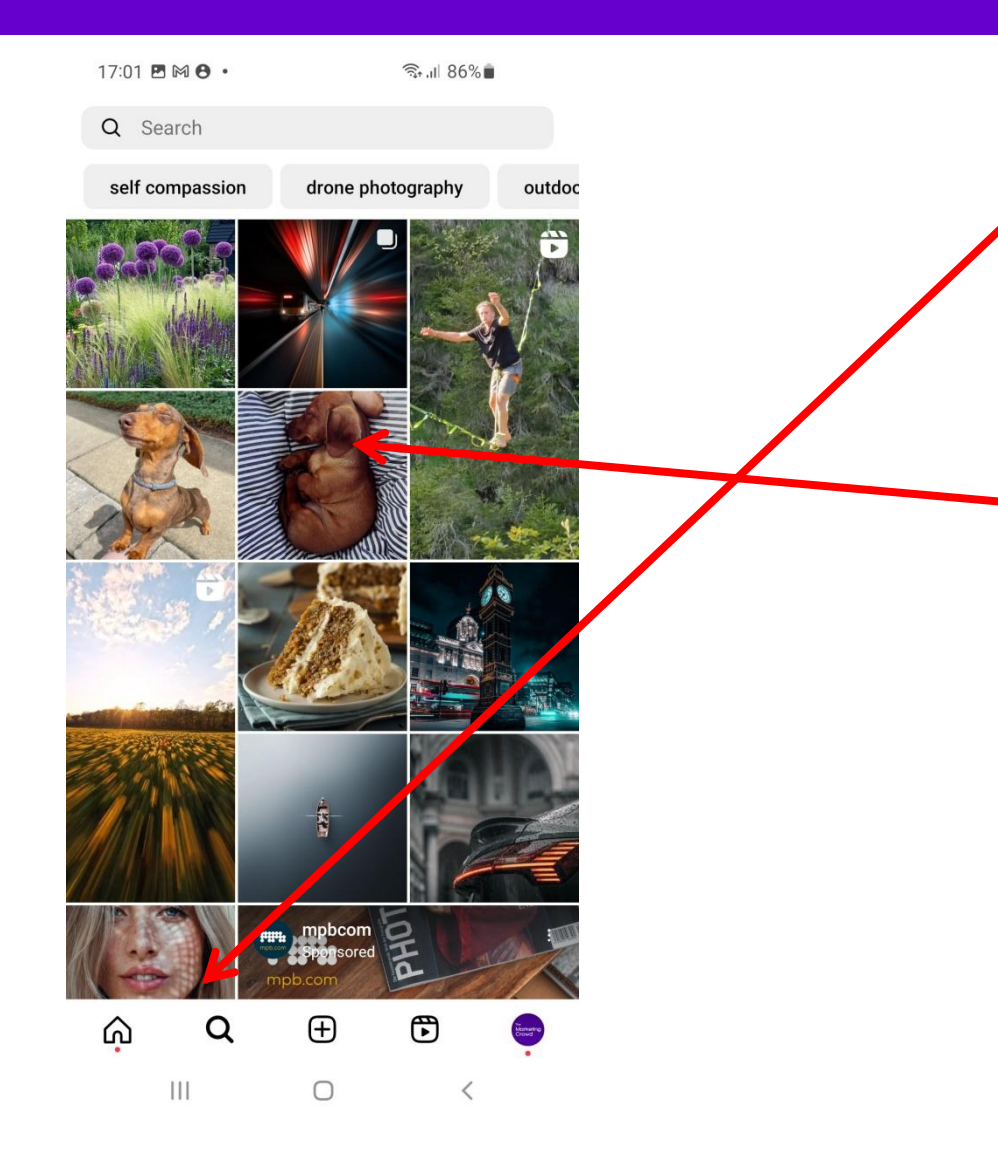

Tap the search icon just to the right of the Home icon to perform searches based on People, hashtags and places.

Under this search bar, Instagram also presents popular posts and Reels it thinks you would be interested in based

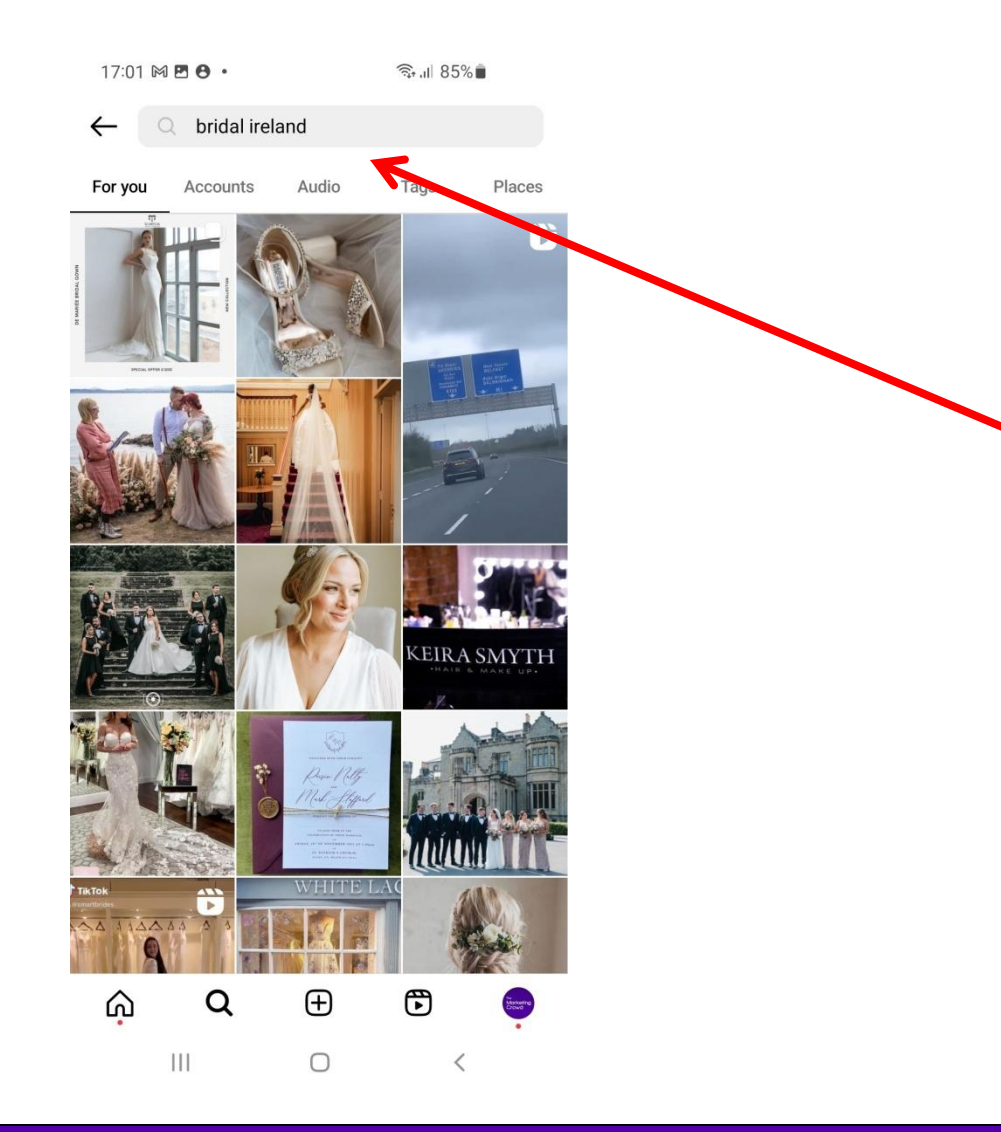

When you type in search words you will be taken to the search results.

The first category is "For you"

I searched for Bridal Ireland so these are posts and reels that have those 2 words somewhere in the caption – either in the sentences or in Hashtags.

Hashtags increase your ability to appear in these results

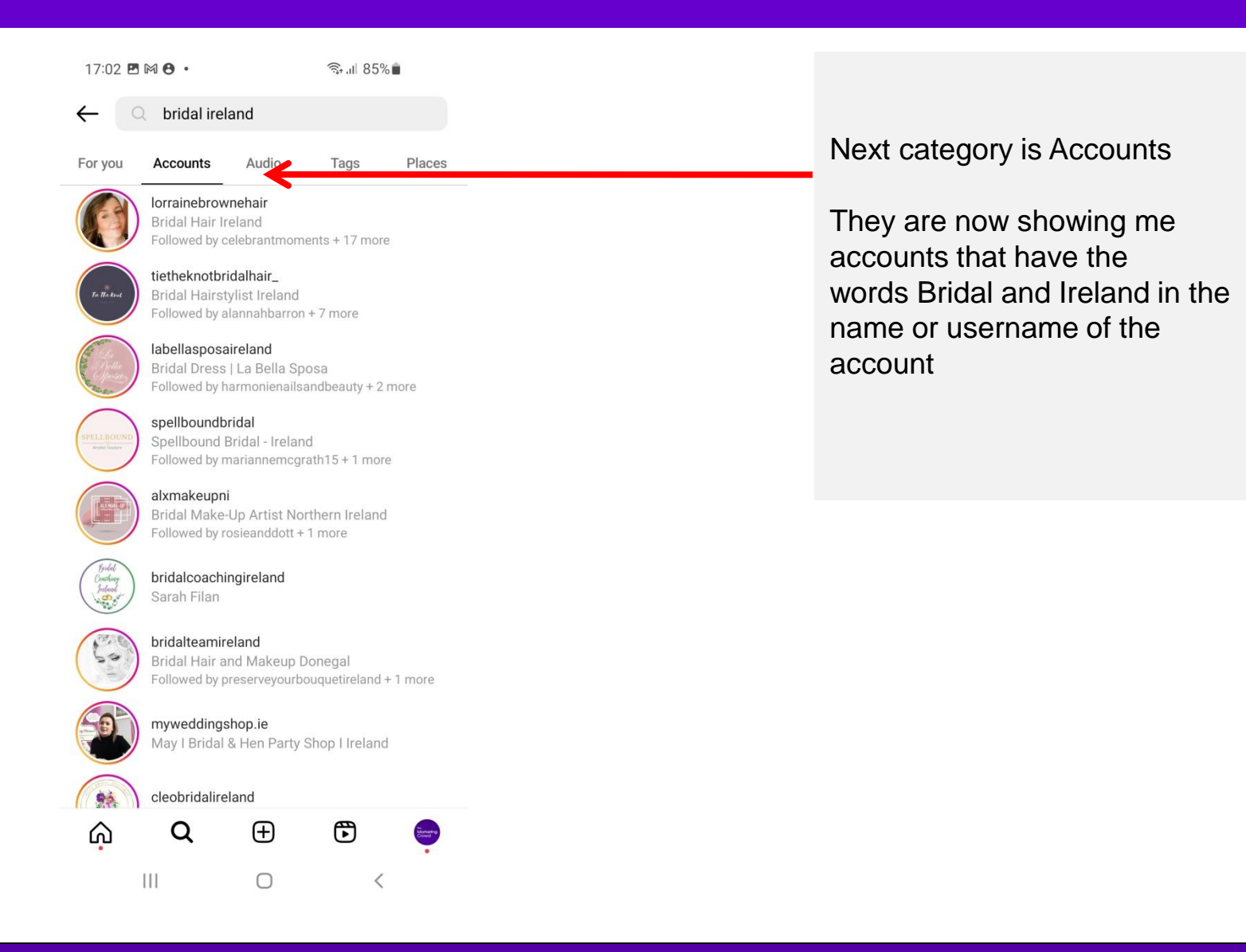

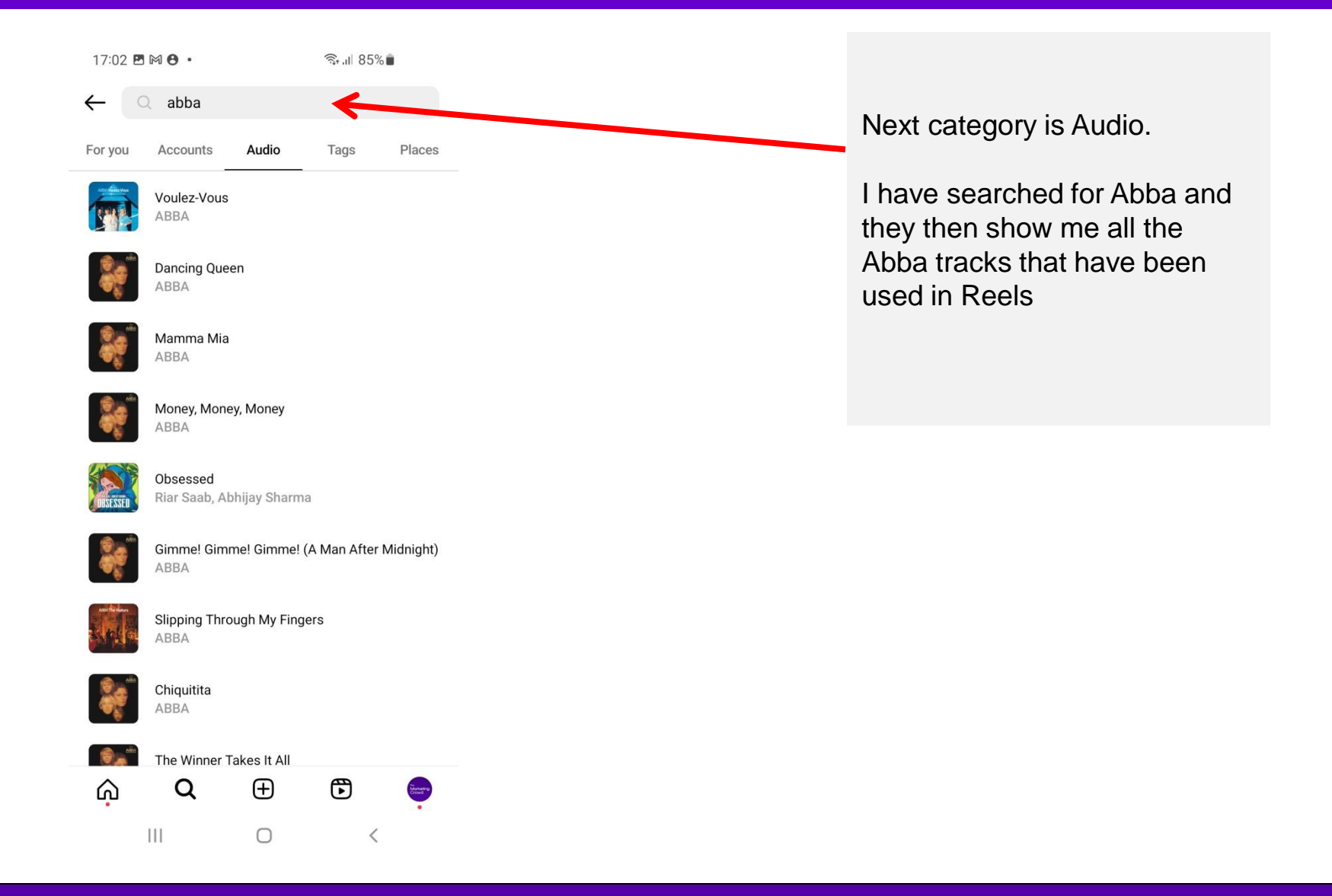

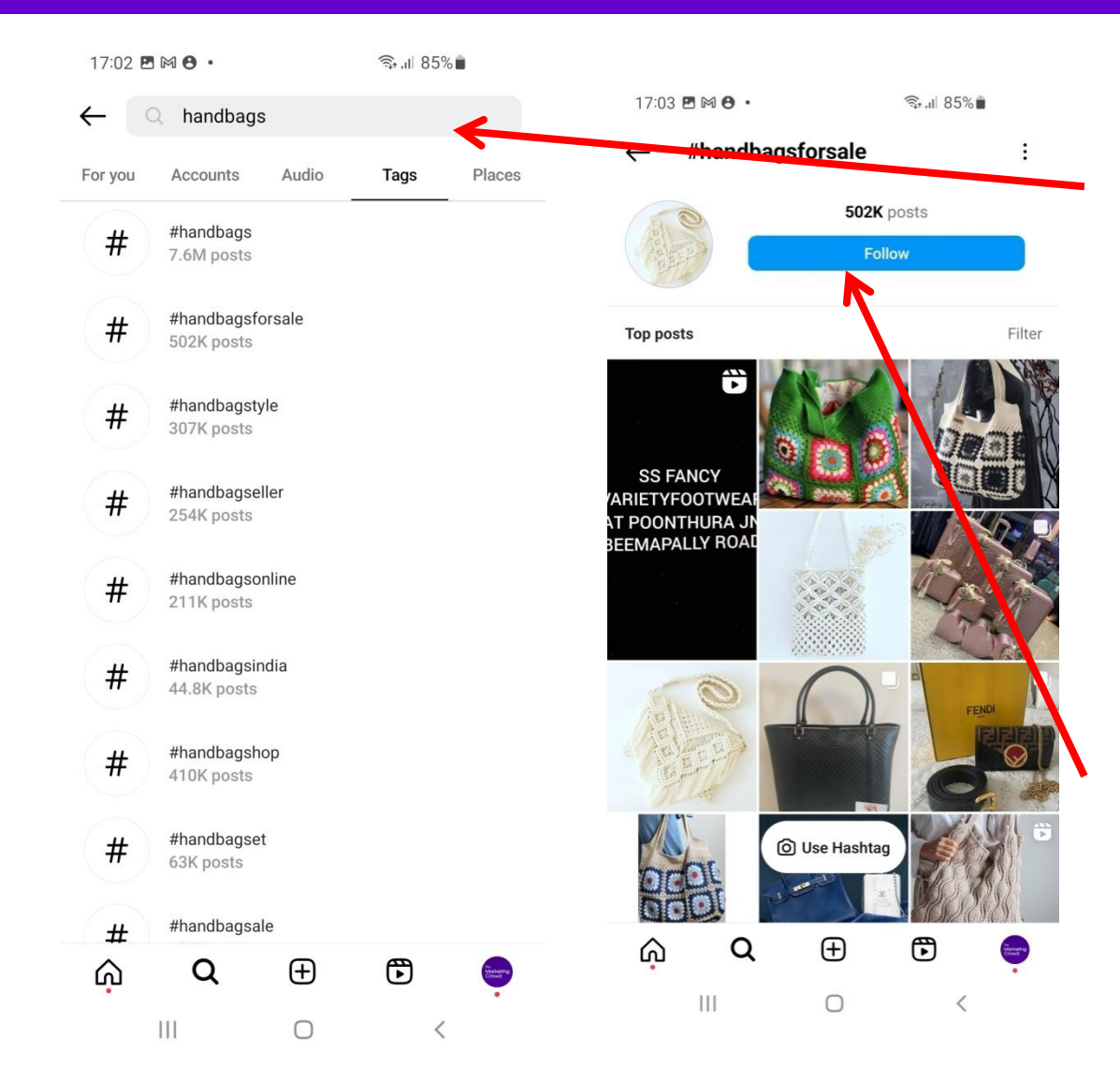

Next category is tags which means hashtags

I have searched for handbags And they then show me all the Hashtags that contain the words handbags

If I tap on any hashtag they will show me the popular posts and Reels that have that hashtag in the caption or the comments of the post / Reel

People can also follow a hashtag

Adding hashtags help you get discovered in these search results

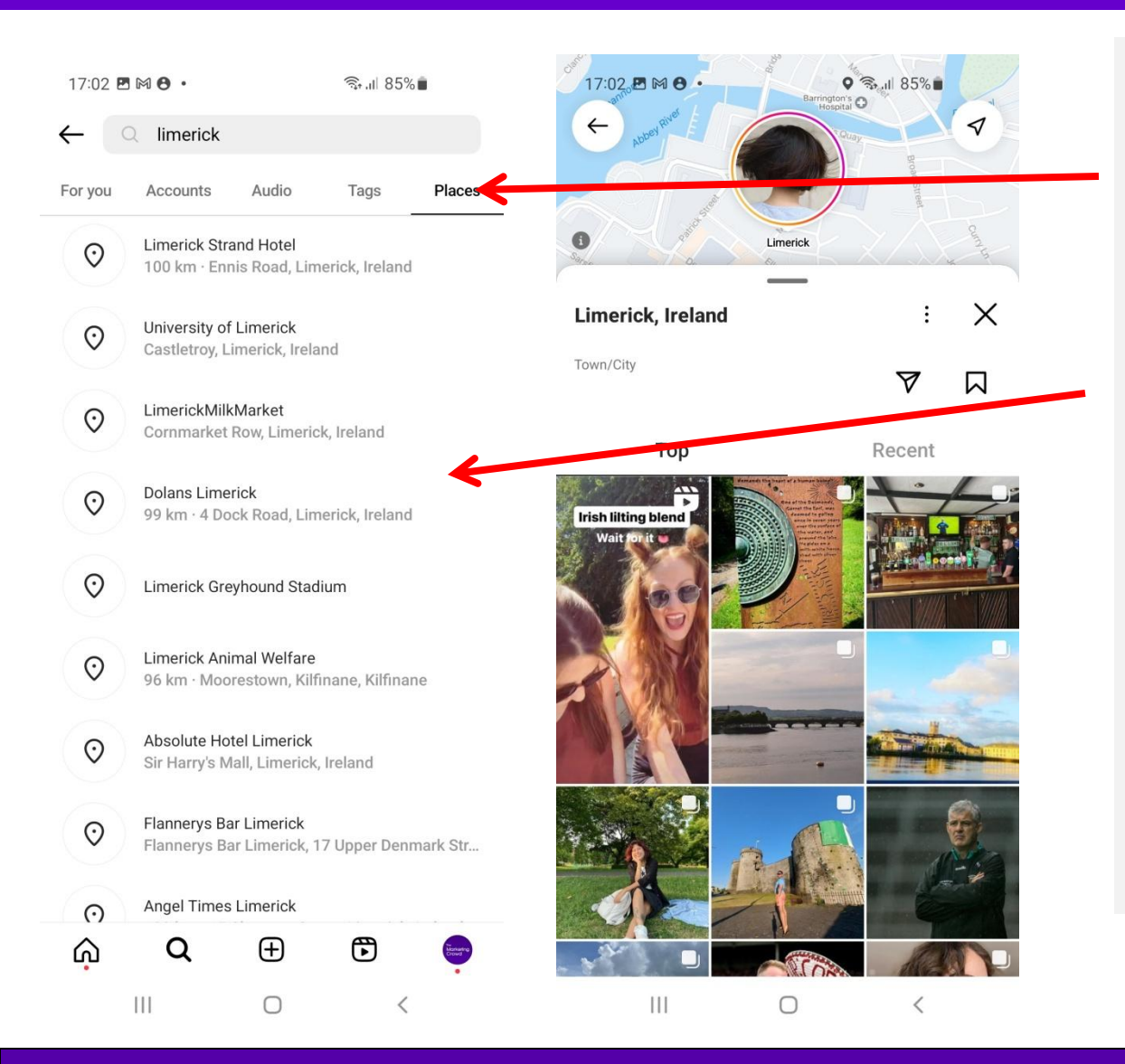

Next category is places which means posts or Reels that had a location added

I have searched for Limerick And they then show me all the Limerick related Locations people have used when adding locations to posts or reels

If I tap on any location they will show me the popular posts and Reels that have that have that location added

Adding a location help you get discovered in these search results

### What We Will Cover

#### Part 1: How to use Instagram from a marketing perspective

- 1. How to setup your profile correctly & some key settings for business
- 2. How to migrate to a business or creator account
- 3. Overview of Reels
- 4. How to search and get found
- 5. How the Newsfeed works
- 6. How to post images, videos, carousels
- 7. Overview of Instagram Stories

### **Overview of Your Newsfeed Tab**

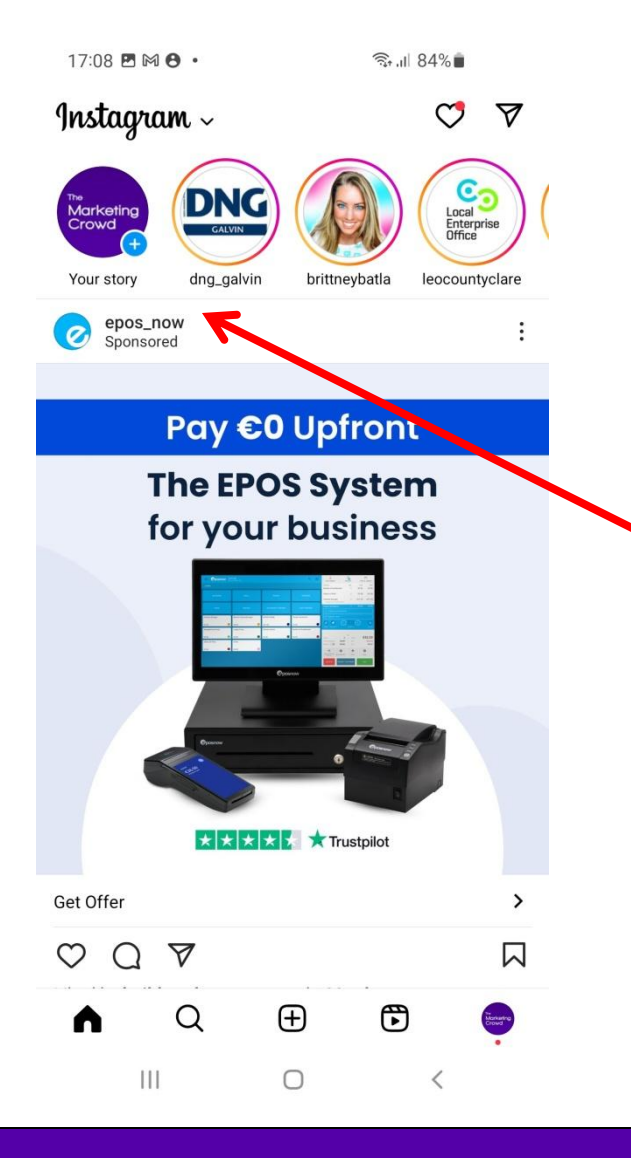

#### Home

When you tap the Home button you will see posts and Reels from everyone that you are following on Instagram

You can scroll through these – just like your Facebook newsfeed. You can like and comment on each post

At the top of the page you will see circles. These are "stories" from accounts you are following. Simply tap on a circle to view their story which will be available for 24 hours.

# **Overview of Your Feed**

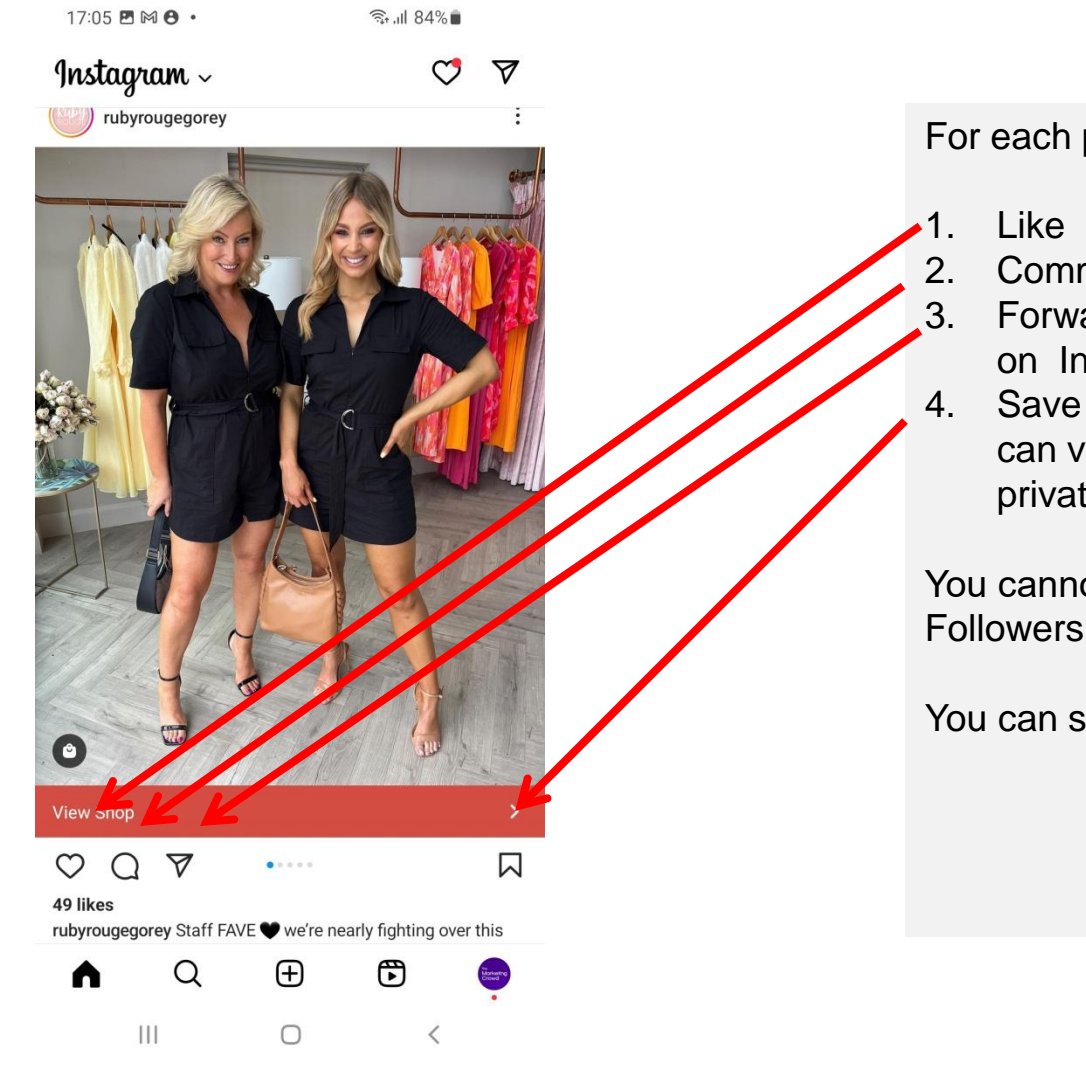

For each post in your newsfeed you can

- Comment
- Forward privately to one or more people on Instagram
- Save the post into a collection so you can view it again (these saved posts are private)

You cannot "share" a post with all of your

You can share privately or to your story

### What We Will Cover

#### Part 1: How to use Instagram from a marketing perspective

- 1. How to setup your profile correctly & some key settings for business
- 2. How to migrate to a business or creator account
- 3. Overview of Reels
- 4. How to search and get found
- 5. How the Newsfeed works
- 6. How to post images, videos, carousels
- 7. Overview of Instagram Stories

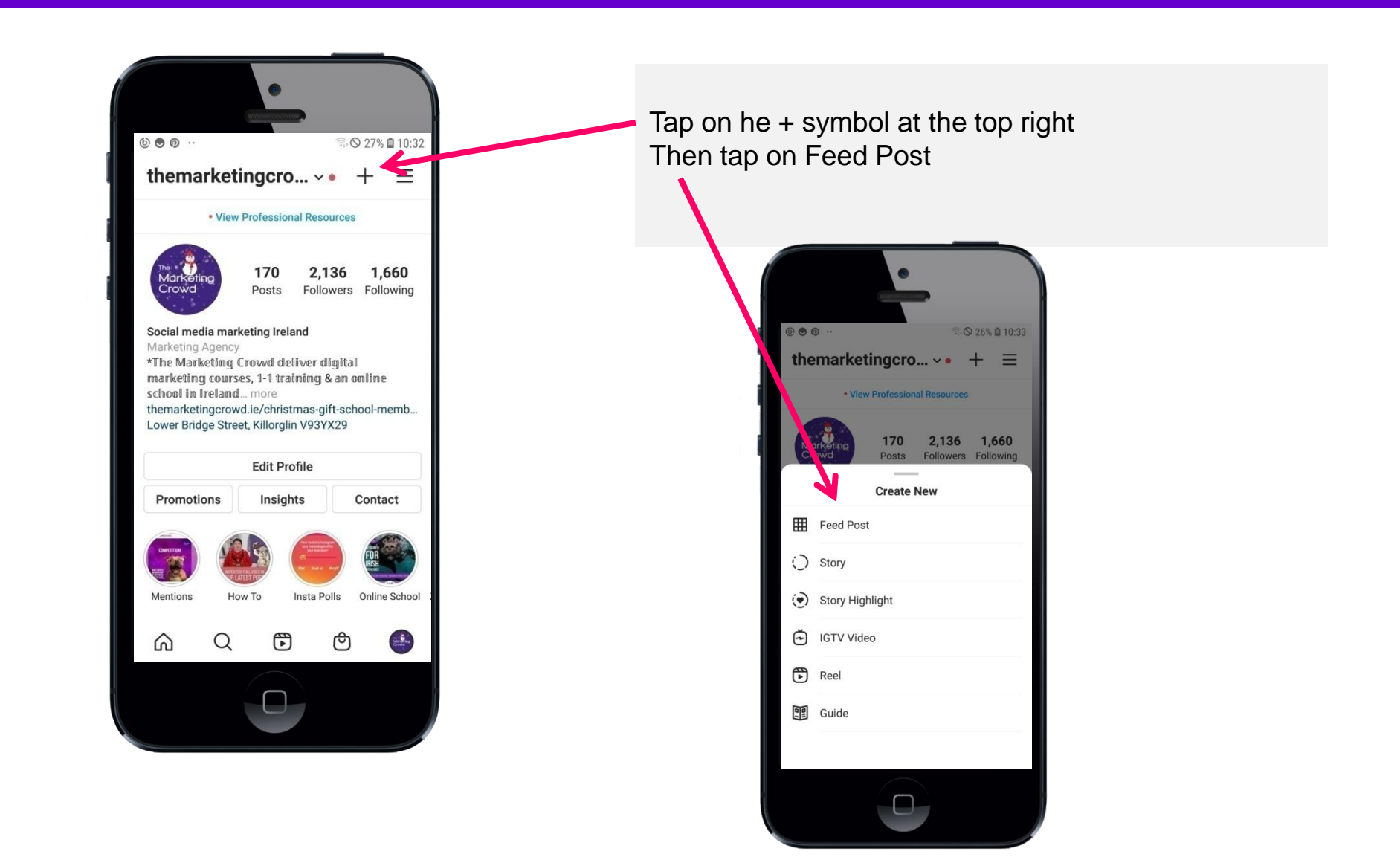

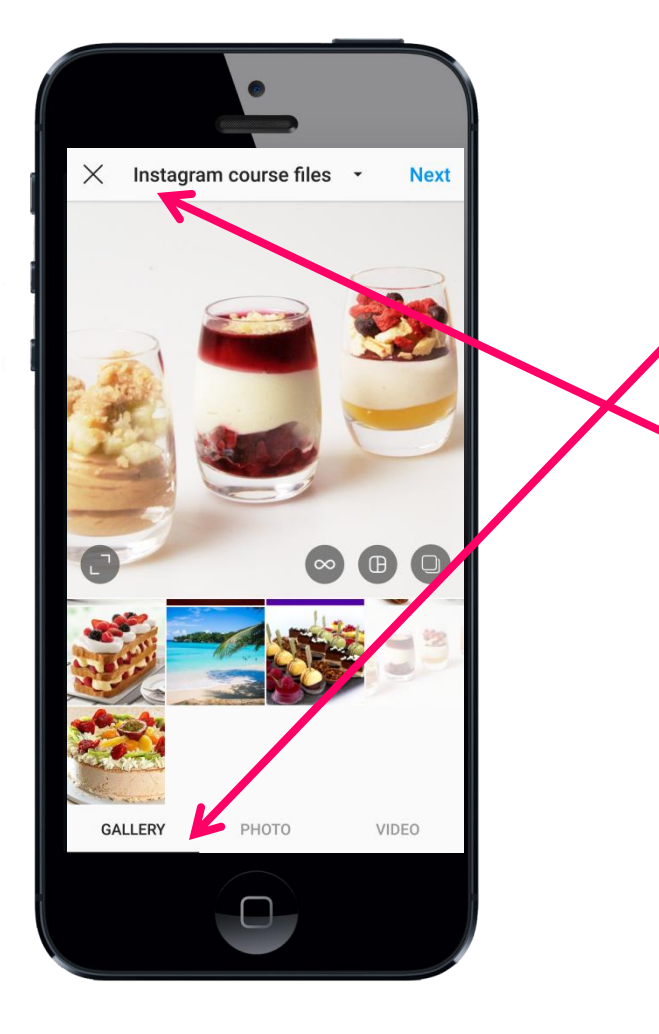

Tap on gallery to choose an image or video from your Phone

Tap on the folder name at the top to choose a folder on your phone

Select an image

Then tap next (top right)

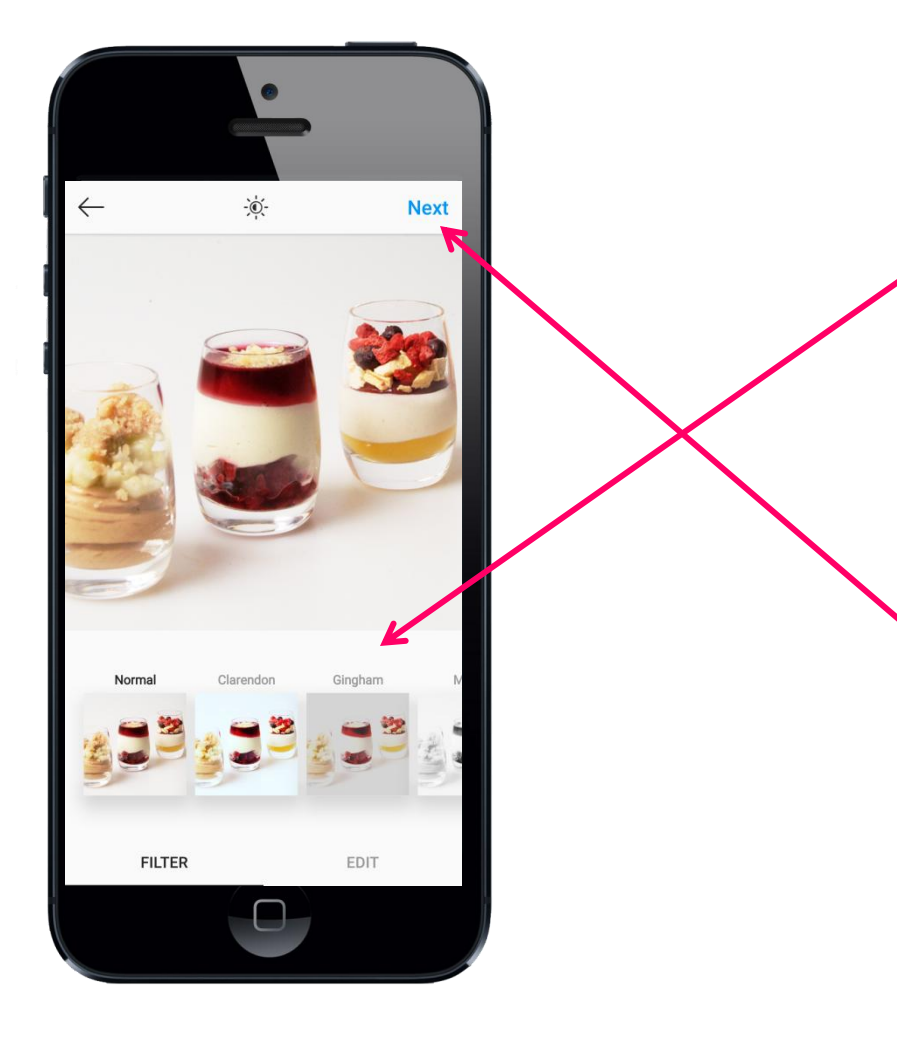

You can now add a filter if you wish and you can also edit the warmth, saturation of the image.

Tip – use the Befunky app to make the colours pop in your image (see video lesson in the school)

Then tap next

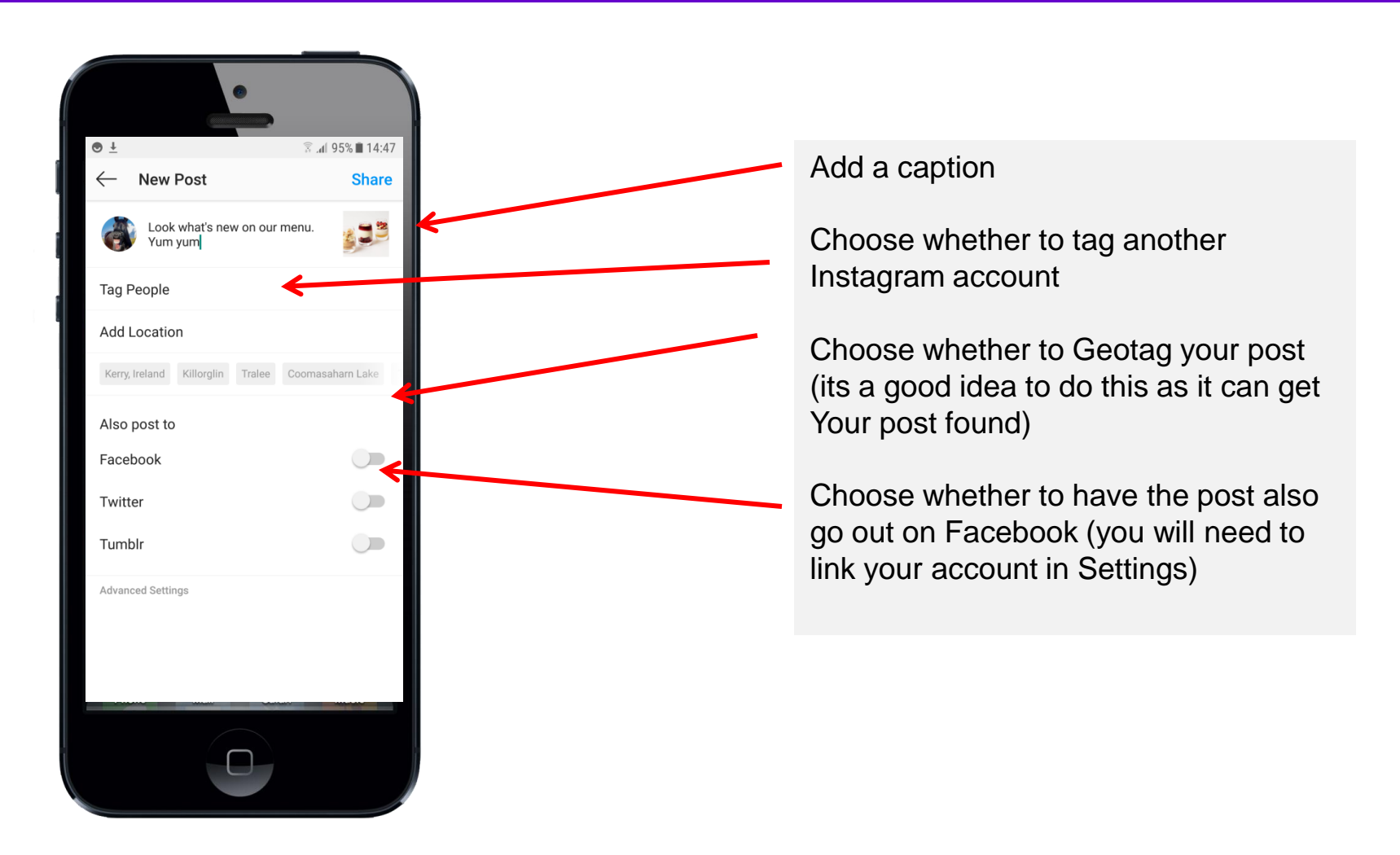

#### Carousel posts on Instagram

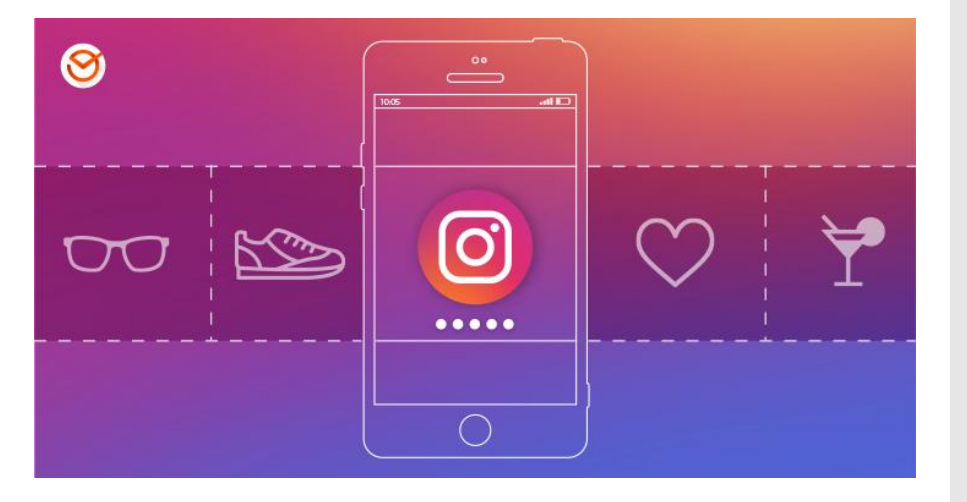

#### Why Create carousel posts?

# You can share up to 10 images or videos in a Carousel post

Carousels are a great way to boost your presence on Instagram because, as Aia Adriano, Director of Social Media at Complex explains on Twitter, "[it] increases engagement and time spent on the post simply because there's more to consume."

It's also common for carousel posts to appear in the feed more than once with a different slide displaying each time. Therefore, your carousel posts tend to reach more people.

### Ideas for Carousel posts

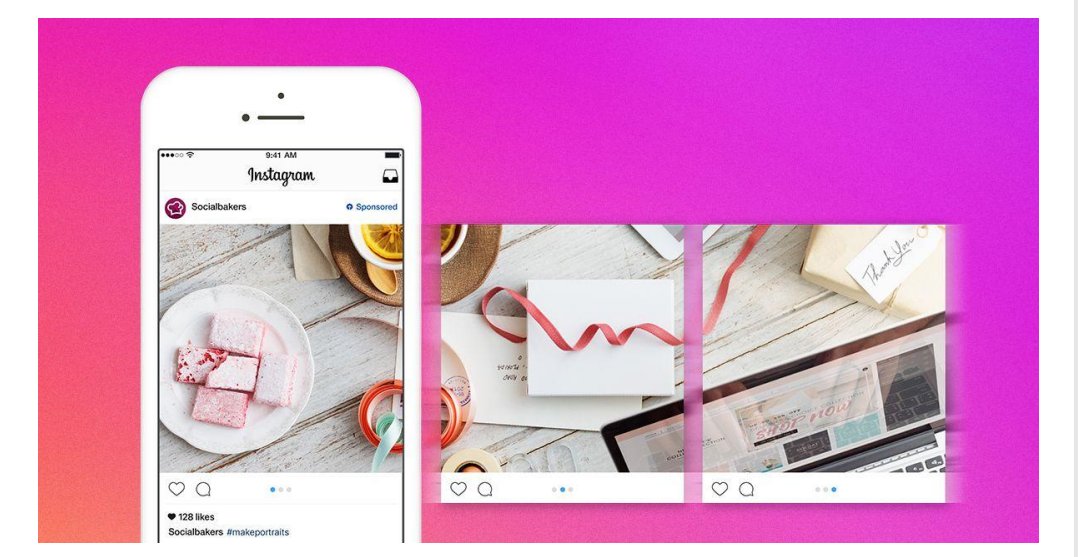

- 1. Share a list of favourite tools, websites, Instagram accounts with a slide for each.
- 2. Share educations tips with a slide for each.
- 3. Share photos / videos of a your products.
- 4. Share testimonials with a slide for each.
- 5. Show behind the scenes images / videos of your office or an event.

### What We Will Cover

#### Part 1: How to use Instagram from a marketing perspective

- 1. How to setup your profile correctly & some key settings for business
- 2. How to migrate to a business or creator account
- 3. Overview of Reels
- 4. How to search and get found
- 5. How the Newsfeed works
- 6. How to post images, videos, carousels
- 7. Overview of Instagram Stories

#### How Stories can help our marketing goals

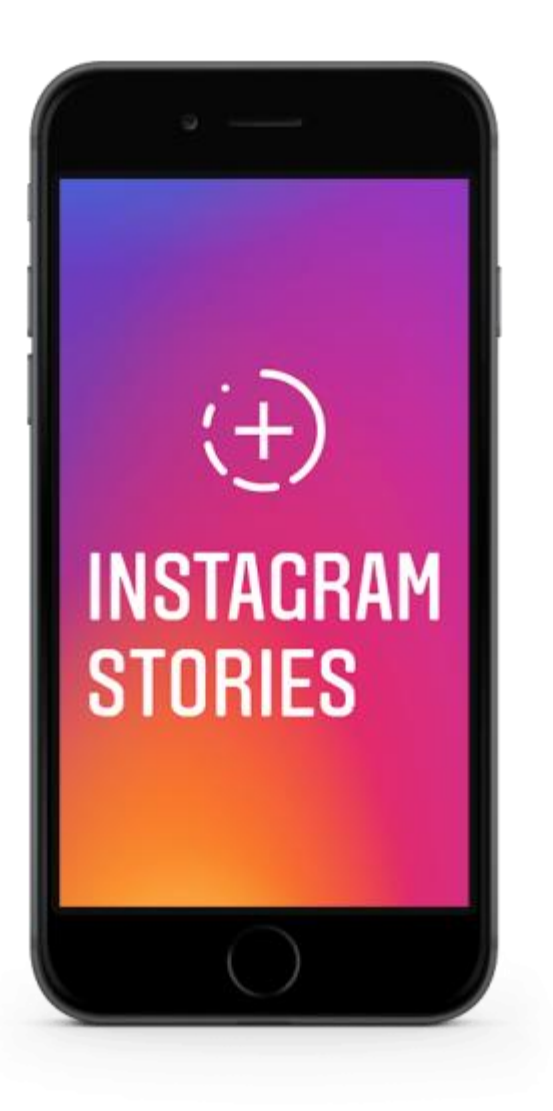

#### We want to use Stories to ...

- Get in front of more of followers. Some followers might not see our posts but could see our story
- 2. Keep our business in front of our followers and keep us top of mind.
- Ideally followers might share our posts to their story or will share our story on their story – this increases our reach and awareness .and could help increase our followers
- 4. You can add links to your Stories so you can link out to products on your website

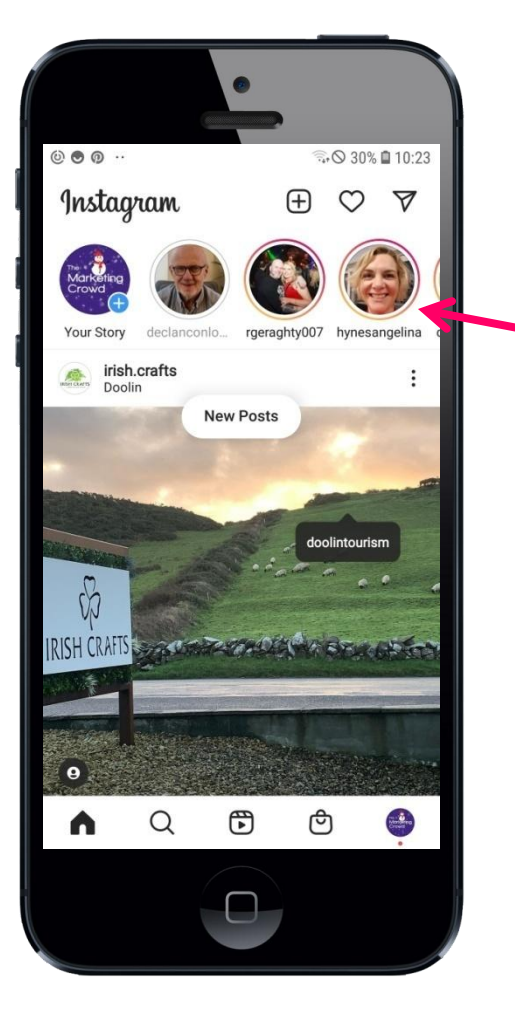

#### What is a story?

People and business pages can post multiple images and (up to 60 second) videos into a slideshow that will be visible for 24 hours and will then disappear.

Stories are very prominent in the newsfeed and is a way to get more visibility and reach

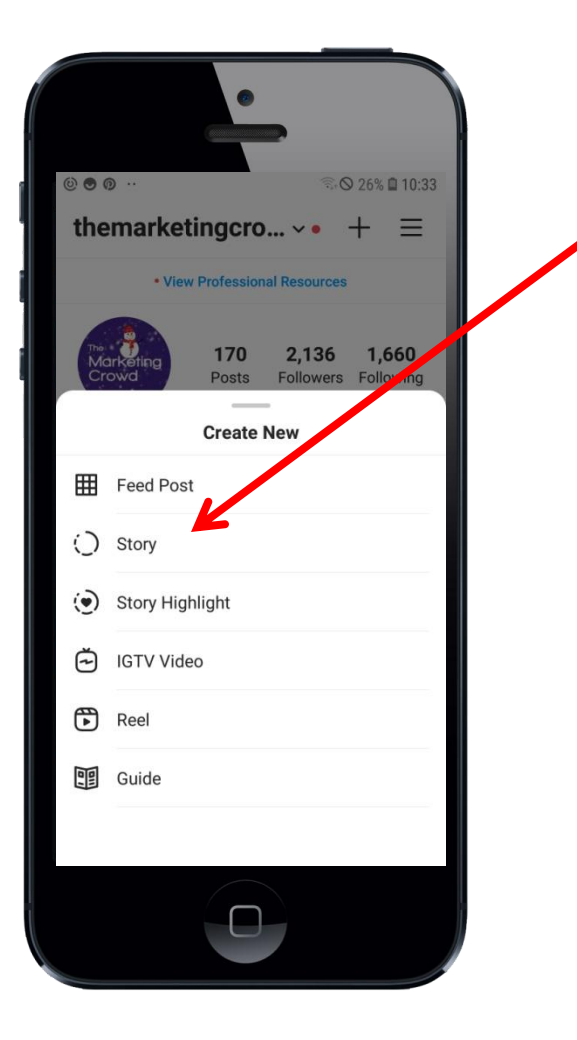

Tap on the + icon top right

Then tap on Story

Tap the **circle button** at the bottom of the screen to take a photo

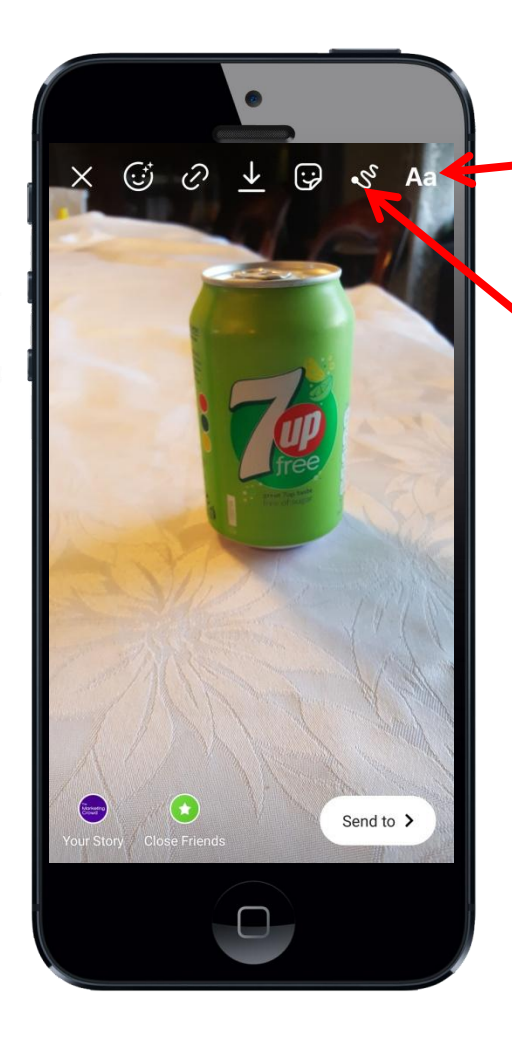

To add text to the image tap on the Aa icon.

You can change the font style, colour and you can move the text to position it on your image

To add an arrow or design by drawing it with your finger select this icon and you wll get some brushes that you can use

To post this to your story select "send to" and then your story

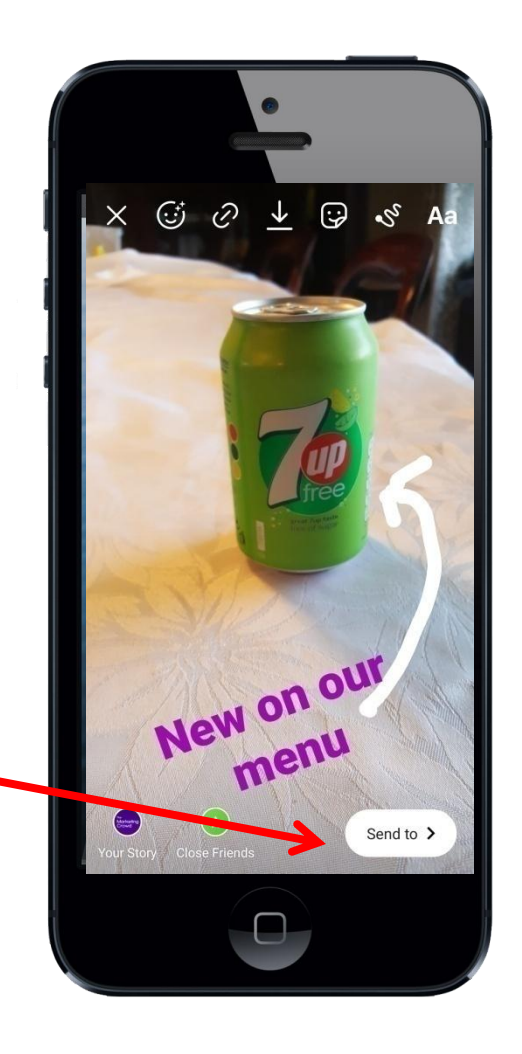

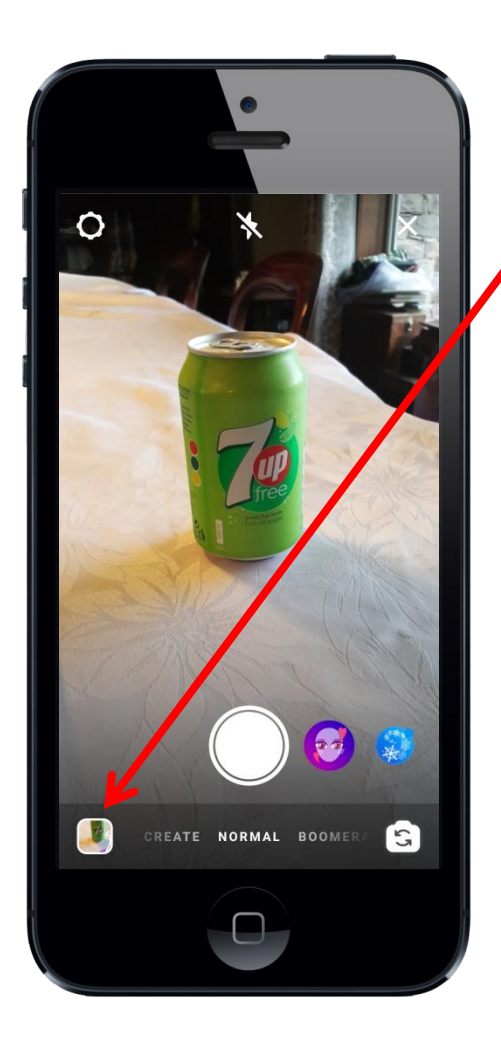

To select an image (or video)from your phone's gallery tap on the image icon bottom left

The image will now appear in the centre of the screen and the background colour will match the main colour in the image.

To make this image larger and to fill the screen pinch into the image

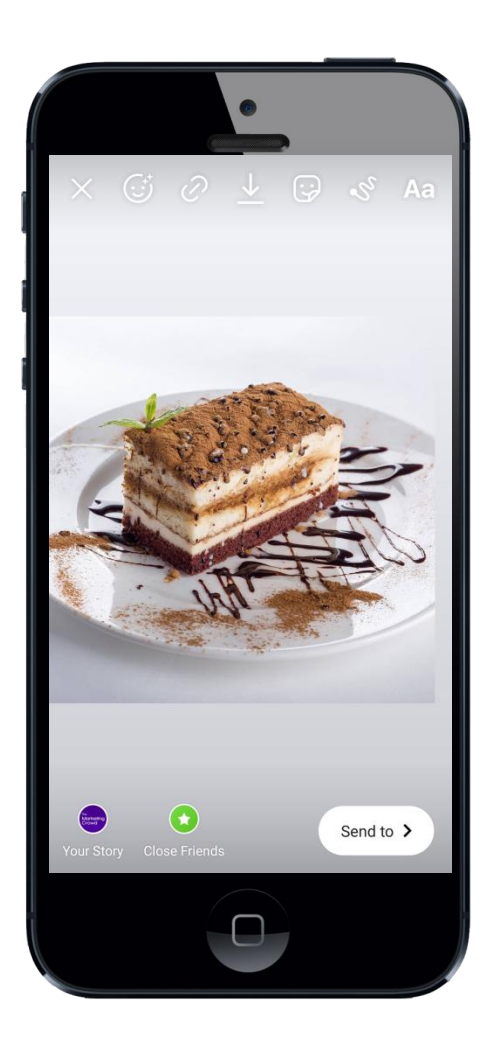

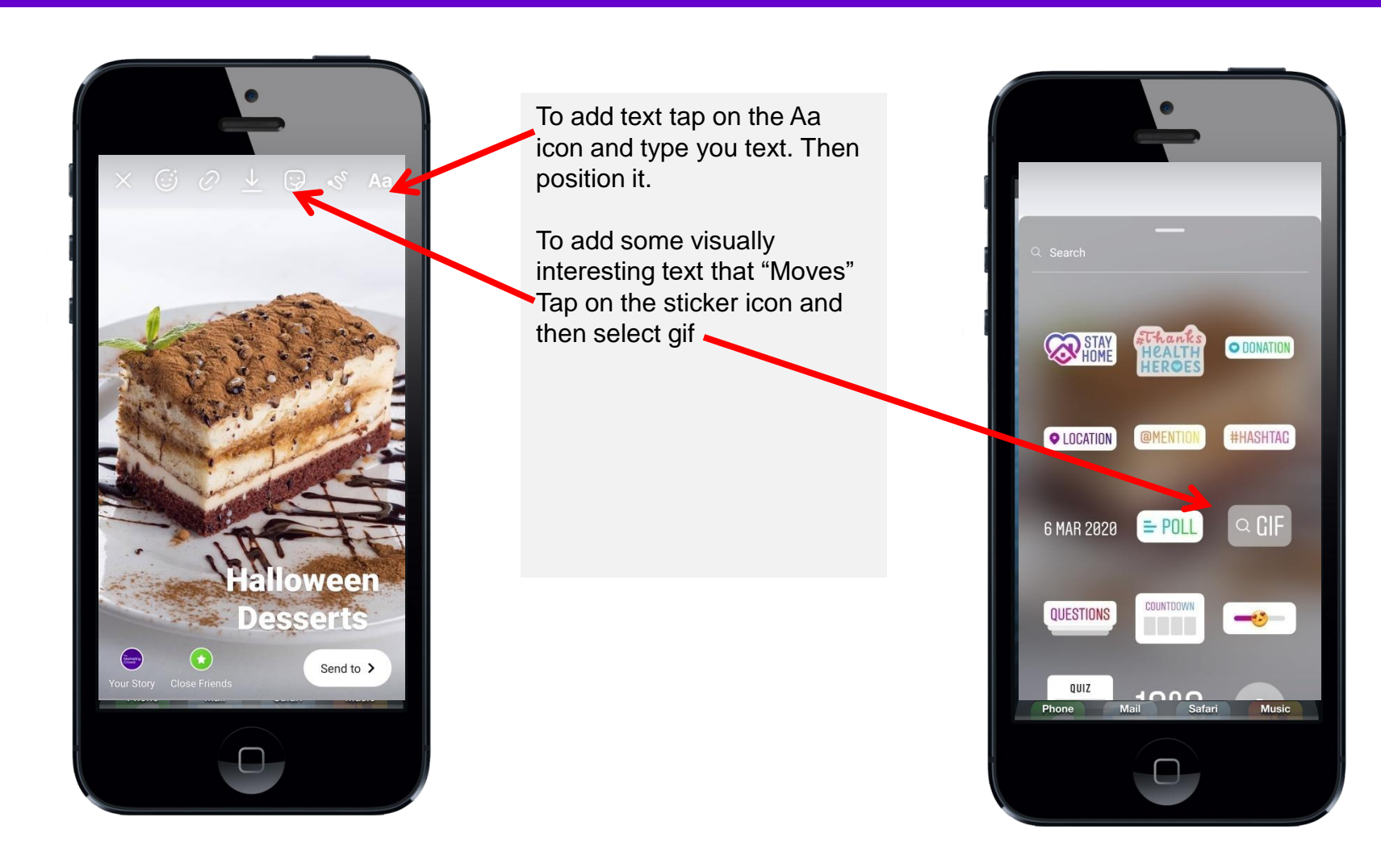

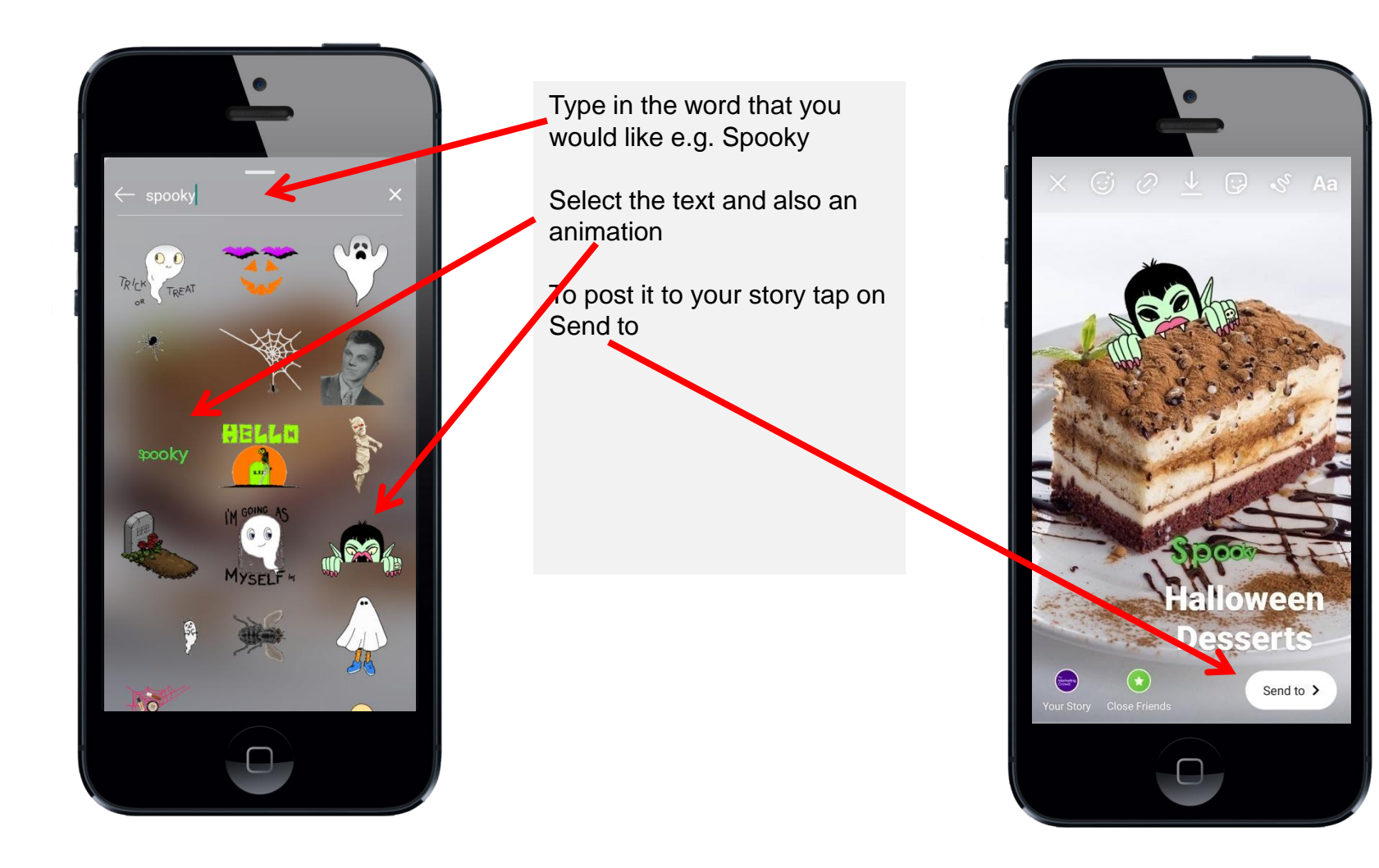

### You can also add Stories to your profile as "Highlights"

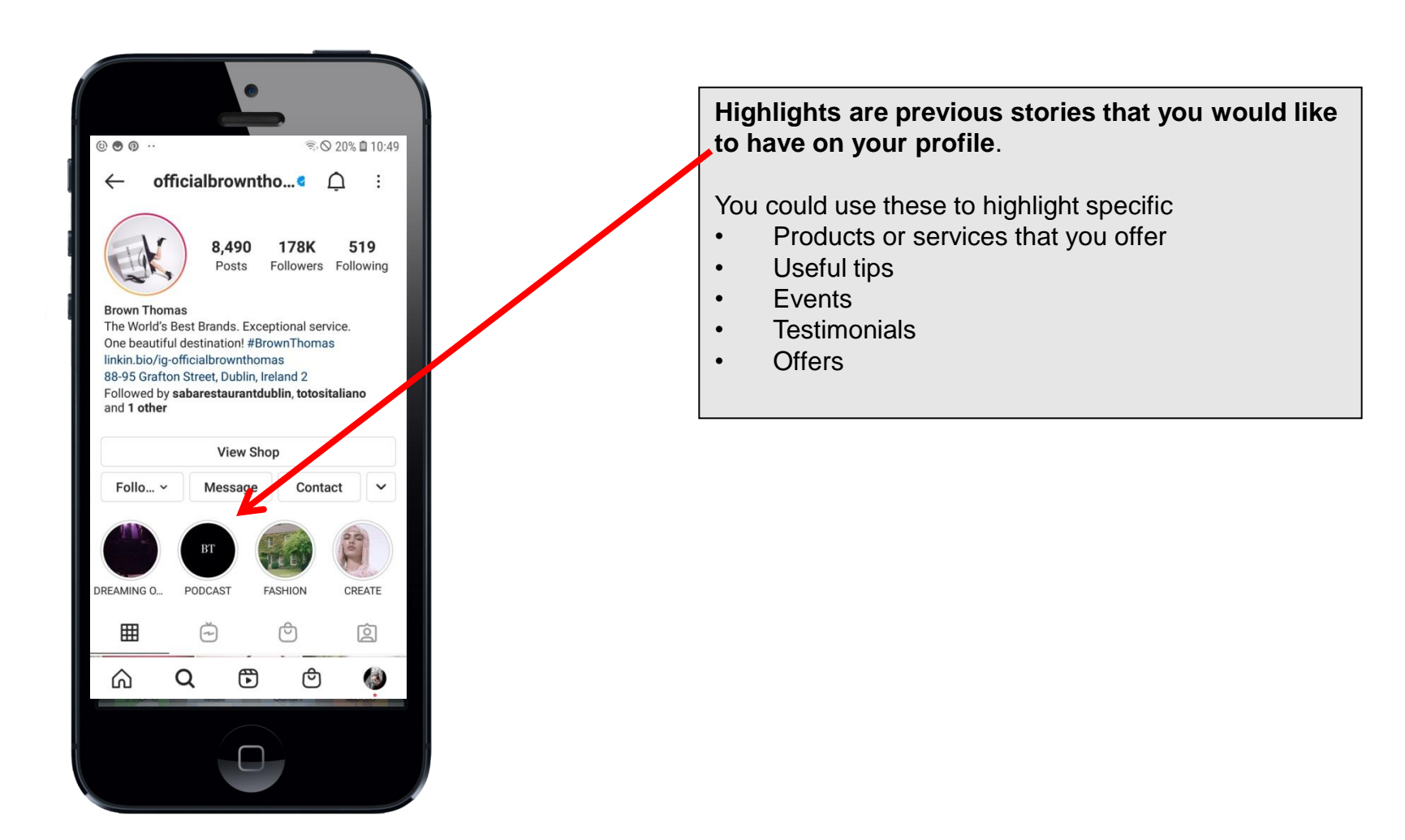

### How to add a Highlight to your profile

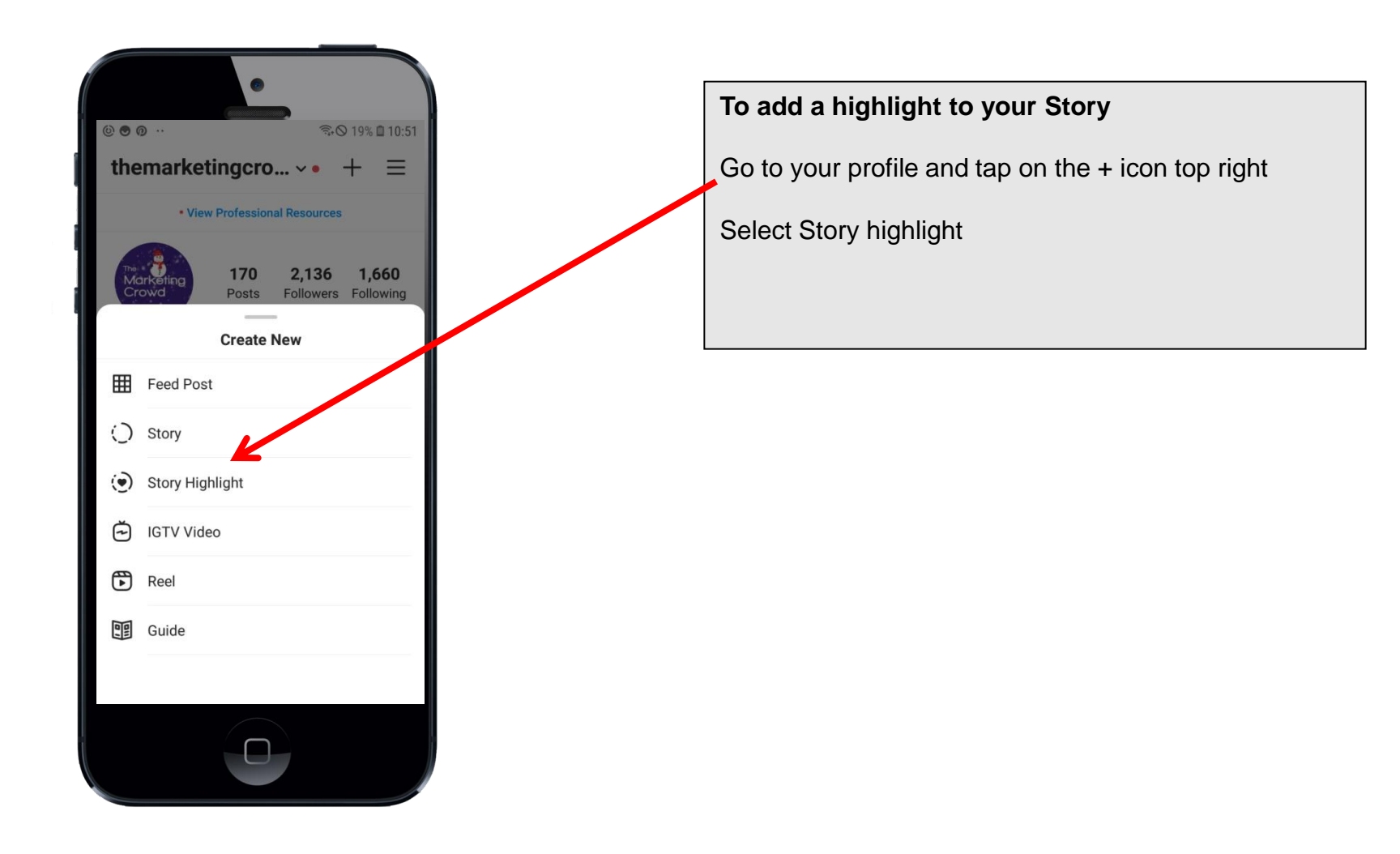

### How to add a Highlight to your profile

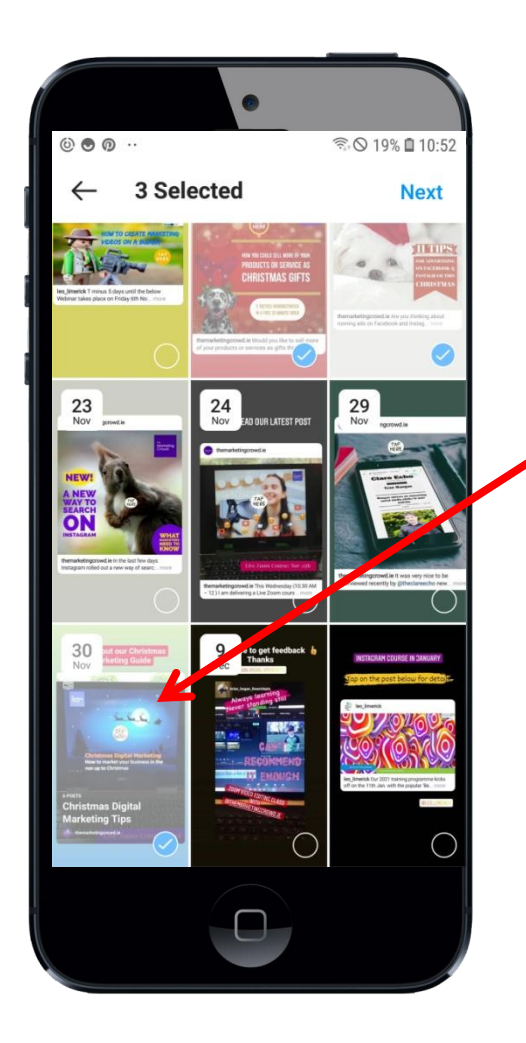

#### To add a highlight to your Story

Select previous story elements that you want to add to your highlight

Then tap next

### How to add a Highlight to your profile

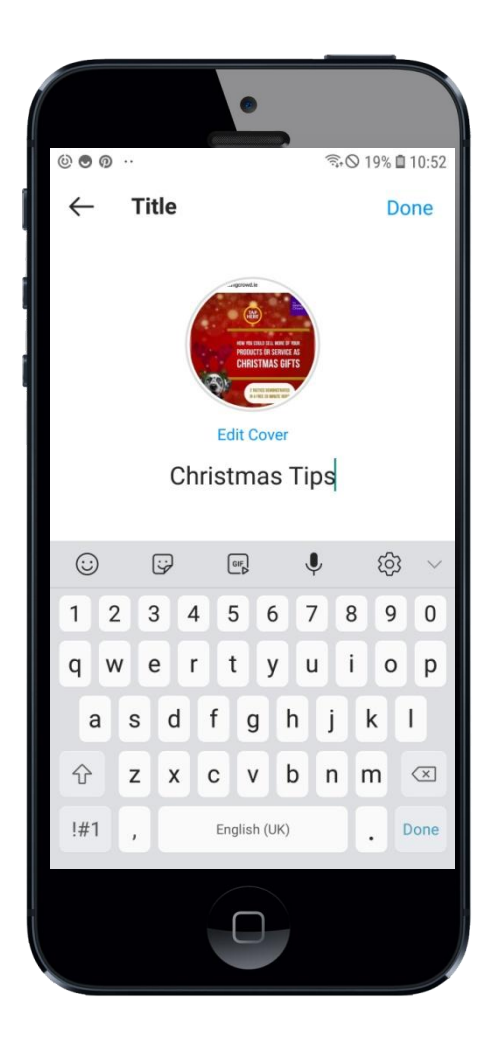

#### To add a highlight to your Story

Give your highlight a name

Choose an image to be the highlight circle image

Tap done

**Any Questions?**